# evised ecovery Programme Preparation Practical Guide Rev.00

**Prepared By:** 

Abdelrahman Gamal | Sr. Planning Engineer Elhussein Allam Mario Ehab

| Planning Engineer Contracts Engineer

# Table of Contents

| P | reface . | •••••   |                                                                                                    | 1  |
|---|----------|---------|----------------------------------------------------------------------------------------------------|----|
| 1 | Fun      | damer   | tal Terminologies while Preparing Revised/ Recovery Programme                                                                                                    | 2  |
|   | 1.1      | Revis   | ed/ Recovery Programme                                                                                                    | 2  |
|   | 1.2      | Contr   | act Amendment                                                                                                    | 2  |
|   | 1.3      | Provis  | sional Sums                                                                                                    | 3  |
|   | 1.4      | Free I  | ssue Items                                                                                                    | 3  |
|   | 1.5      | Crash   | ing Technique                                                                                                    | 3  |
|   | 1.6      | Fast T  | racking Technique                                                                                                    | 3  |
|   | 1.7      | Multi   | ple Float Paths                                                                                                    | 3  |
|   | 1.8      | Out-c   | f-Sequence Activities                                                                                                    | 3  |
|   | 1.9      | Invali  | d Relationships                                                                                                    | 3  |
|   | 1.10     | Disso   | lve an Activity                                                                                                    | 4  |
|   | 1.11     | Delet   | e an Activity                                                                                                    | 4  |
|   | 1.12     | Globa   | Il Change                                                                                                    | 4  |
|   | 1.13     | User    | Defined Fields [UDF]s                                                                                                    | 4  |
| 2 | Rev      | ised/ F | Recovery Programme Preparation Practical Steps                                                                                                    | 5  |
|   | 2.1      | Varia   | tion Orders [VO]s Implementation                                                                                                    | 7  |
|   | 2.1.     | 1       | covery Programme Preparation Practical Steps       5         on Orders [VO]s Implementation       7         /ariation Orders [VO]s Process       7         /Os Classification       9         Addition VOs       9         Omission VOs       9 |    |
|   | 2.1.     | 2       | VOs Classification                                                                                                    | 9  |
|   | 2        | .1.2.1  | Addition VOs                                                                                                    | 9  |
|   | 2        | .1.2.2  | Omission VOs                                                                                                    | 9  |
|   | 2        | .1.2.3  | Addition/ Omission VOs                                                                                                    | 9  |
|   | 2.1.     | 3       | Implementation of the VOs on Project's Revised Schedule                                                                                                    | 10 |
|   | 2        | .1.3.1  | Addition Scope                                                                                                    | 10 |
|   | 2        | .1.3.2  | Omission Scope                                                                                                    | 10 |
|   | 2        | .1.3.3  | Change the Type                                                                                                    | 10 |
|   | 2        | .1.3.4  | Change the Specification                                                                                                    | 10 |
|   | 2        | .1.3.5  | Change the Construction Methodology                                                                                                    | 10 |
|   | 2.2      | Dupli   | cate the (In-Progress) Construction Activities                                                                                                    | 11 |
|   | 2.2.     | 1       | Filter only the (In-Progress) Activities under the "Construction" WBS                                                                                                    | 11 |
|   | 2.2.     | 2       | Add the Three User Defined Fields                                                                                                    | 11 |
|   | 2.2.     | 3       | Fill the Previous User Defined Fields                                                                                                    | 11 |
|   | 2        | .2.3.1  | Fill in New Activity ID UDF                                                                                                    | 12 |
|   |          | 2.2.3.  | 1.1 The Activity's ID Length is Less than or Equal to 18 Characters                                                                                                    | 12 |
|   |          | 2.2.3.  | 1.2 The Activity's ID Length is Greater than 18 Characters                                                                                                    | 13 |
|   |          | 2.2     | .3.1.2.1 Case (01) - The Two Fixed Characters are at the Beginning of the Activity's ID                                                                                                    | 13 |

|     | 2.2                                                                | 2.3.1.2.2 Case (02) - The Two Fixed Characters are at the End of the Activity's ID | 14 |  |  |  |  |
|-----|--------------------------------------------------------------------|------------------------------------------------------------------------------------|----|--|--|--|--|
|     | 2.2.3.2                                                            | Fill in the (% Complete) & the (% Remaining) UDFs                                  | 14 |  |  |  |  |
| 2.2 | 2.4                                                                | Copy the In-Progress Construction Activities                                       | 15 |  |  |  |  |
|     | 2.2.4.1                                                            | Set the Group and Sort as default                                                  | 15 |  |  |  |  |
|     | 2.2.4.2 Copy and Paste the Filtered Activities                     |                                                                                    |    |  |  |  |  |
|     | 2.2.4.3 Change the Activity IDs for the Newly Copied Activities    |                                                                                    |    |  |  |  |  |
|     | 2.2.4.4 Adjust the Assigned Units [Labor, Material, and Non-Labor] |                                                                                    |    |  |  |  |  |
| 2.3 | Chan                                                               | ge the Status for the Old Activities to be Completed                               | 19 |  |  |  |  |
| 2.3 | 3.1                                                                | Filter the First Part of the In-Progress Activities                                | 19 |  |  |  |  |
| 2.3 | 3.2                                                                | Set First Part (i.e., Activities that contain "@c") to be Completed                |    |  |  |  |  |
| 2.4 | Chan                                                               | ge the Newly Copied Activities Status                                              | 20 |  |  |  |  |
| 2.4 | 4.1                                                                | Filter the Second Part of the In-Progress Construction Activities                  | 20 |  |  |  |  |
| 2.4 | 1.2                                                                | Apply the Highlighted Global Changes [i.e.,]in order                               | 21 |  |  |  |  |
| 2.5 | Solvir                                                             | ng the Out-of-Sequence Activities                                                  | 24 |  |  |  |  |
| 2.6 | Redu                                                               | ce the Relationships Redundancy                                                    | 25 |  |  |  |  |
| 2.6 | 5.1                                                                | Export the Spreadsheet for Activities and Relationships                            | 26 |  |  |  |  |
| 2.6 | 5.2                                                                | Remove the Existing Successors for the Activities that contain "@C"                | 27 |  |  |  |  |
| 2.7 | Rese                                                               | quencing the Logic                                                                 |    |  |  |  |  |
| 2.8 | Revis                                                              | ed Global Changes                                                                  | 31 |  |  |  |  |
| 2.9 | Revis                                                              | ed/ Recovery Programme Checklist                                                   | 34 |  |  |  |  |

# **Preface**

This document aims to guide throughout the process of preparing and submitting the projects revised or recovery programmes. Thus, the common challenge encountered whilst preparing the said programmes will be demonstrated within these pages and how to overcome these challenges.

Initially, construction projects progressively suffer from delays throughout their lifecycle, whether such delays are attributable to the contractor being that from lack of resources, poor workmanship, delayed delivery, ...etc. or being attributable to the Employer in terms of design changes, specifications, ...etc., or in some cases extend beyond both parties (e.g., pandemics, force of nature, ...etc.).

In order to properly monitor the progress of the project and reflect such incidents and/ or circumstances on the project's programme, the terms Revised or Recovery programmes come to mind as these terms are correlated with the tools used to reflect the impact of such incidents/ circumstances within the project's programme.

Preparing Revised/ Recovery programmes require certain data to be implemented in order to reflect an accurate impact, to the extent possible, of the incidents and/ or circumstances that occurred during the project lifecycle. The most common terms and fundamentals that are used, are defined hereinafter along with the respective processes for ease of reference and guidance.

The common challenge encountered during preparing such programmes is when the Project's Planned Value [PV] being not equal to the project's Earned Value [EV], and overcoming this issue is essential during the preparation process, this has been averted through several endeavors.

Whilst such endeavors have their own pros and cons, the most efficient and effective one by far, is splitting the In-Progress activities as it delivers accurate results (viz; PV exactly matches EV) with minimal efforts.

Splitting the In-Progress activities will be thoroughly explained within this document.

# 1 Essential Terminologies while Preparing Revised/ Recovery Programme

In order to prepare either Revised or Recovery programmes, we need to be familiar with the commonly used terminologies in this regard. Among which are:

# 1.1 Revised/ Recovery Programme

Revised and Recovery programmes are two faces of the same coin that are prepared and submitted to be considered as a baseline programme for the upcoming projects updates, the following table summarizes the differences between the Revised and Recovery programmes:

| # | Point of                                   | Revised Programme                                                                                                    | Recovery Programme                                                                                                 |  |  |
|---|--------------------------------------------|----------------------------------------------------------------------------------------------------|----------------------------------------------------------------------------------------------------|--|--|
| 1 | Definition                                 | The programme used to implement the changes occurred as a consequence of excusable delays that was granted through an Extension of Time [EOT] claim or in case of an acceleration is directed by the Employer | The programme used to implement<br>the replanning measures occurred<br>as a consequence of non-excusable<br>delays |  |  |
| 2 | Contractual Dates                          | Adjust the contractual dates based on the granted Extension of Time [EOT] claim and contract amendment                                                                                                    | The original contractual dates are maintained                                                                      |  |  |
| 3 | Cost                                       | Approved Variation Orders [VO]s (if any) till<br>the contract amendment cutoff date must be<br>implemented within such programme                                                                              | VOs may be implemented (if any)                                                                                    |  |  |
| 4 | Mitigation<br>Measures                     | May or may not be implemented if the granted EOT claim covers all the encountered delays                                                                                                    | The methods used are either<br>Crashing or fast tracking                                                           |  |  |
| 5 | Compensation                               | Granted EOT and associated prolongation costs [Employer's Delay]                                                                                                    | Neither time nor cost [Contractor's Delay]                                                                         |  |  |
| 6 | Implementation<br>Method (In This<br>Case) | Splitting the In-Progress activities                                                                                                    | Splitting the In-Progress activities                                                                               |  |  |

 Table 1
 Revised Programme vs. Recovery Programme

# **1.2 Contract Amendment**

A contract amendment is a change, correction, clarification, or modification to contract that has already been signed.

A contract amendment leaves the original contact intact. However, it can be used to clarify details that were left out before, or to address a new need that became apparent throughout the course of the project after the contract was originally entered into.

# **1.3 Provisional Sums**

Provisional sums are generally an allowance or estimate of certain items included within the contract price of a construction contract that can be used, in whole or in part, in accordance with the Engineer's instructions and the contract price shall be adjusted accordingly. If a Provisional sum is not used, in whole or in part, such amount shall be deducted from the contract price and the bill of quantities shall be adjusted accordingly and the aforesaid shall be reflected within the project's Revised/ Recovery programme (as the case maybe).

The provisional sums may include:

- Not sufficiently defined, designed or detailed items/ scope to allow an accurate determination of its cost at the time the contract is entered into, or
- Work that the employer may or may not wish to be carried out.

#### 1.4 Free Issue Items

Are the items that may be supplied by the Employer, at his own risk and cost, to the contractor, free of charge, in accordance with the contract as may be instructed by the Engineer during the execution and completion of the works.

# 1.5 Crashing Technique

Crashing, or in other words so called acceleration, is described as one of the techniques used to recover delays during preparing the recovery programme. It mainly aims to decrease the longest path(s) activities durations in order to complete the project on the contractual dates by increasing the assigned manpower, thus, resulting in achieving such dates whilst increasing the overall cost of the project.

#### 1.6 Fast Tracking Technique

Fast Tracking is described as one of the techniques used to recover delays during preparing the recovery programme. It mainly aims to start the activities simultaneously, or in other words in parallel, in order to complete the project on the contractual dates, thus, resulting in achieving such dates whilst leaving the project suspect of increased risks.

## 1.7 Multiple Float Paths

A prevailing feature in Primavera P6 that facilitates the calculation of a specific number of critical float path(s) based on the programme's total float or free float.

# 1.8 Out-of-Sequence Activities

The Out of Sequence activities (illustrated in <u>Table 3 Out of Sequence Cases</u>) are the ones that have been progressed without sticking to the original sequence intended within the baseline programme.

There are 4 typical cases that are commonly named as "Out of Sequence" activities that have been further clarified in section (5) "*Solving the Out-of-Sequence Activities*" hereunder.

#### 1.9 Invalid Relationships

Occur when:

- A Start Milestone Activity is linked with its successors by a Finish-to-Start [FS] relationship.
- A Finish Milestone Activity is linked with its predecessors by a Finish-to-Start [FS] relationship.

Such invalid relationships can be found under the "Warnings" section within the schedule log in Primavera P6.

# 1.10 Dissolve an Activity

This Primavera P6 feature can be used to remove an activity but still link its predecessors to its successors, in order to maintain the continuity of the schedule's logic. But such activity must have at least one predecessor and one successor.

Dissolving a group of activities simultaneously is not available in Primavera P6.

Be careful with the dissolve feature as it may breads confusion, it works efficiently with Finish-to-Start [FS] relationships, but make sure to verify the logic with other relationships.

# 1.11 Delete an Activity

This Primavera P6 feature can be used to remove a certain activity or a group of activities simultaneously along with their relationships.

## 1.12 Global Change

A prevailing feature in Primavera P6 that facilitates adjusting the schedule aspects (i.e., Activities, Activities Resources Assignments, Project Expenses) with a few clicks only.

#### 1.13 User Defined Fields [UDF]s

The User Defined Fields, or the [UDF]s feature, enable planning engineers to assign custom fields and data for the project's various aspects (i.e., Projects, WBS, Activities, Resources, Activities Resources Assignments, ... etc.).

# 2 Revised/ Recovery Programme Preparation Practical Steps

The below (i.e., **Figure 1 Revised/ Recovery Process Map**) Revised/ Recovery process map illustrates the integration between the project departments that are involved in preparing such programme(s). This integration will be of high efficiency if the planning engineers focus on the inputs, tools and techniques implemented, and outputs as it facilitates collecting and analyzing the required/ received data whilst involving all the project teams and members.

The produced output is shared among all the project teams/ members in order to receive the final feedback and upon verification, the programme is submitted for approval to the Engineer.

| Contracts [ | Departmen | It |
|-------------|-----------|----|
|-------------|-----------|----|

#### Inputs

- Contract Clauses
- Contract Amendment(s)
- Time Control Procedures

#### Tools & Techniques

- Workshop meetings
- Primavera P6
- MS Excel

#### **Outputs**

-Cutoff date for the Respective **Revised Programme** 

- Granted EOT (i.e., Revised Completion Date(s) for Milestone(s) and/ or Section(s))

- Revised Contract Price

- Project's Initial Revised Programme Including the New/ Revised Contractual Milestone(s) and/ or Section(s) accordingly

# Technical Office/QS Departments

# Inputs

- Engineering Logs (i.e., New Shop Drawings List, New Material Submittals, ... etc.)

- VOs Log
- Invoices Log

#### Tools & Techniques

- Workshop meetings
- Primavera P6
- MS Excel

#### **Outputs**

- New and/ or Revised Engineering Logs (i.e., Shop Drawings, Material Submittals)

- New and/ or Revised Engineering Documents (i.e., Shop Drawings, Material Submittals, ... etc.)

- Project's Updated Initial Revised Programme Including the New/ **Revised Scope, Revised Contract** Price

# Procurement Department

## Inputs

- Procurement Plan/ Logs (i.e., Purchase Orders, Fabricate and Delivery to Site Dates)

- Project's Updated Initial Revised Programme Including the New/ **Revised Scope, Revised Contract** Price

#### Tools & Techniques

- Workshop meetings
- Primavera P6
- MS Excel

#### **Outputs**

- Updated Procurement Plan/Logs
- Project's Updated Initial Revised Programme Including the New/ **Revised Scope Reflecting the** Updated Procurement Plan/Logs

#### Inputs

- New and/ or Revised Engineering Documents (i.e., Shop Drawings, Material Submittals, ... etc.)

- Project's Updated Initial Revised Programme Including the New/ **Revised Scope Reflecting the** Updated Procurement Plan/Logs

## Tools & Techniques

- Workshop Meetings
- Mind Mapping
- and Important Drawings
- Primavera P6
- MS Excel

# **Outputs**

- Construction Sequence and Methodology

- Overall Actual Site Status for the In-Progress Activities and their Forecasted Completion Dates (If Any) till the Workshop Meetings

- Project's Updated Initial Revised Programme Including the New/ **Revised Scope Reflecting the** Updated/ Forecasted Construction Sequence/ Methodology/ Dates

**Operations Department** (Construction Team, Quality Control [QC] Team)

- Methods of Statement

- Printed Drafts for Progress Layouts

# 2.1 Variation Orders [VO]s Implementation

The reason behind adjusting the Primavera P6 loaded cash is to match the contract's amendment value while preparing the relevant revised schedule. This adjustment is carried out through the following processes.

#### 2.1.1 Variation Orders [VO]s Process

Variation Orders [VO]s are implemented into the contract through issuing the relevant Contract amendment(s) in order to adjust the total contract price accordingly.

VOs are the approved Notification of Changes [NOC]s, whereas the NOCs are considered as formal notifications issued by the contractor to the Employer/Engineer for a change order to either the project technical specifications or the relevant Issued for Construction [IFC] drawings.

The following flow chart depicts the VOs process mapping:

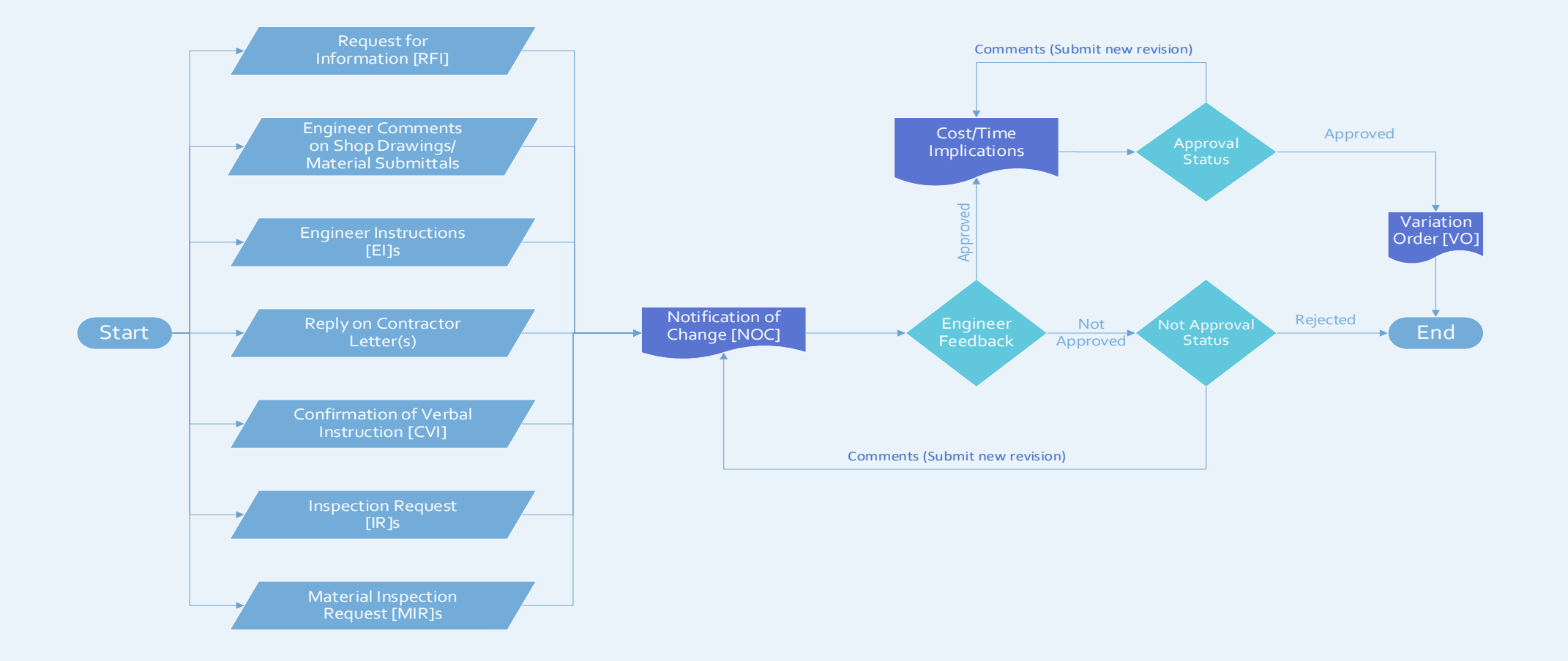

Figure 2 VOs Process Mapping

The contract's amendment value must take into account all the VOs that are issued, signed and approved by all project parties till such amendment's cutoff date and this must also be reflected within the Primavera, up and till the cutoff date for the respective Revised programme.

The table below depicts a sample of the relevant VOs.

#### Project Name – VOs Log

| Contract Value          | Х     |
|-------------------------|-------|
| Total VOs Value         | 0.07X |
| Adjusted Contract Value | 1.07X |

| Item | VO no.             | NOC no.      | NOC Subject | VO amount | Adjusted Contract<br>Sum after VO |
|------|--------------------|--------------|-------------|-----------|-----------------------------------|
| 01   | VO.01              | NOC-XXXXXXXX | Omitting    | -0.06X    | 0.94X                             |
| 02   | VO.02              | NOC-XXXXXXXX | Adding      | 0.08X     | 1.02X                             |
| 03   | VO.03 NOC-XXXXXXXX |              | Changing    | 0.05X     | 1.07X                             |
|      |                    |              |             |           |                                   |
|      |                    | Total        | 0.07X       | 1.07X     |                                   |

Table 2 Sample of Project's VOs Log

#### 2.1.2 VOs Classification

The Project VOs' may include a change in type, specifications, a change in material or the construction methodology, which may include the following:

| •  | Change in Type                        | such as changing the flooring finishing type from ceramic<br>to marble, changing the foundation system from shallow<br>foundations to deep foundations, etc. |
|----|---------------------------------------|----------------------------------------------------------------------------------------------------|
| •  | Change in Specification               | such as changing the dimensions of HDF flooring tiles used, changing reinforced concrete strength, etc.                                                      |
| •  | Change in Construction Methodology    | such as changing the marble cladding installations from<br>the conventional method (i.e., Mortar) to a modern one<br>(i.e., mechanical fixation), etc.       |
| He | ence, the VOs can be classified into: |                                                                                                    |

#### 2.1.2.1 Addition VOs

Adding new scope of works to the contractor's original scope (e.g., adding new elements to the original design, changing material to be of higher quality/ specifications, ... etc.).

#### 2.1.2.2 Omission VOs

Omitting/Cancelling a portion of the contractor's original scope.

#### 2.1.2.3 Addition/ Omission VOs

Replacing (i.e., adding and omitting) items in the same time to take into account the changes occurred as a consequence of the new design received.

#### 2.1.3 Implementation of the VOs on Project's Revised Schedule

The VOs are implemented into the project's revised schedule to accommodate the amended contract price, which is carried out through the following steps:

#### 2.1.3.1 Addition Scope

- Add the new scope activities to the revised schedule underneath the relevant Work Breakdown Structure [WBS],
- Link these activities in a manner to reflect the anticipated sequence of such works on site,
- Allocate the relevant cost/material and labor units for these activities, and finally, assign the respective codes and calendar(s).

#### 2.1.3.2 Omission Scope

 Dissolve/Delete the activities that reflect the omitted scope and adjust the effected relationships accordingly (if any).

#### 2.1.3.3 Change the Type

- Rename the relevant activities, adjust the original durations, budgeted cost and relationships (if any),
- Change the assigned resources (i.e., material, labor and non-labor) to reflect the new scope.

#### 2.1.3.4 Change the Specification

 Adjust activities' budgeted cost, assigned resources (i.e., material, labor and non-labor) and durations (if applicable).

#### 2.1.3.5 Change the Construction Methodology

 Adjust the Activities' budgeted cost, assigned resources (i.e., material, labor and non-labor), original durations, and relationships (if any).

# 2.2 Duplicate the (In-Progress) Construction Activities

As previously mentioned, the In-Progress construction activities will be split, such is accomplished by carrying out the following steps:

# 2.2.1 Filter only the (In-Progress) Activities under the "Construction" WBS

# 2.2.2 Add the Three User Defined Fields

| User Defined Fields            | Close       |          |
|--------------------------------|-------------|----------|
| Activities                     | <b>_</b>    | 수 Add    |
| ✓ Display: User Defined Fields |             | X Delete |
| Title                          | ⊂ Data Type |          |
| [1]New Activity ID             | Text        | 🕐 Help   |
| [2]% Complete                  | Number      |          |
| [3]% Remaining                 | Number      |          |

Figure 3 Added User Defined Fields

#### 2.2.3 Fill the Previous User Defined Fields

Fill the following as follows:

- New Activity ID
- % Complete
- % Remaining

#### 2.2.3.1 Fill in New Activity ID UDF

Adding a new Activity ID has several cases, the following figures and points depict how to tackle the obstacles encountered during adding a new Activity ID.

#### 2.2.3.1.1 The Activity's ID Length is Less than or Equal to 18 Characters

If the Activity ID length is less than or equal to 18 characters, apply the following Global Change:

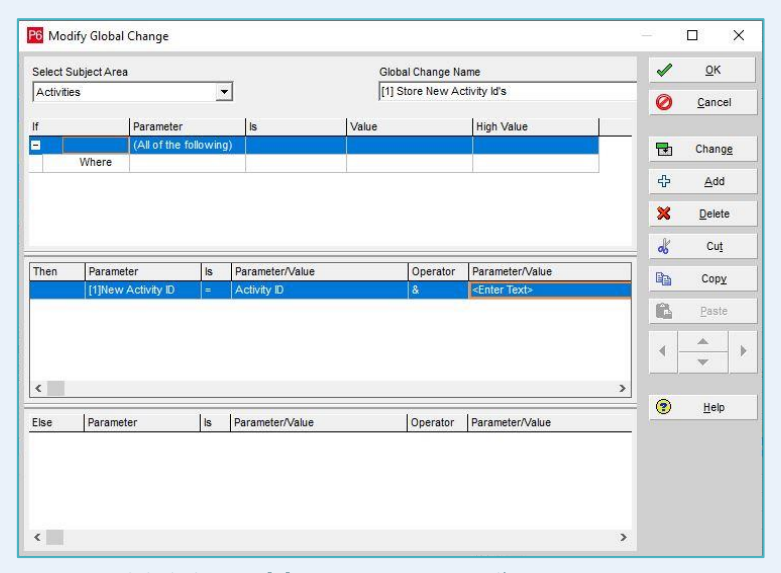

Figure 4 Global Change: [1] Store New Activity id's in Case Activity ID Length is Less than or Equal to 18 Characters – Step (01)

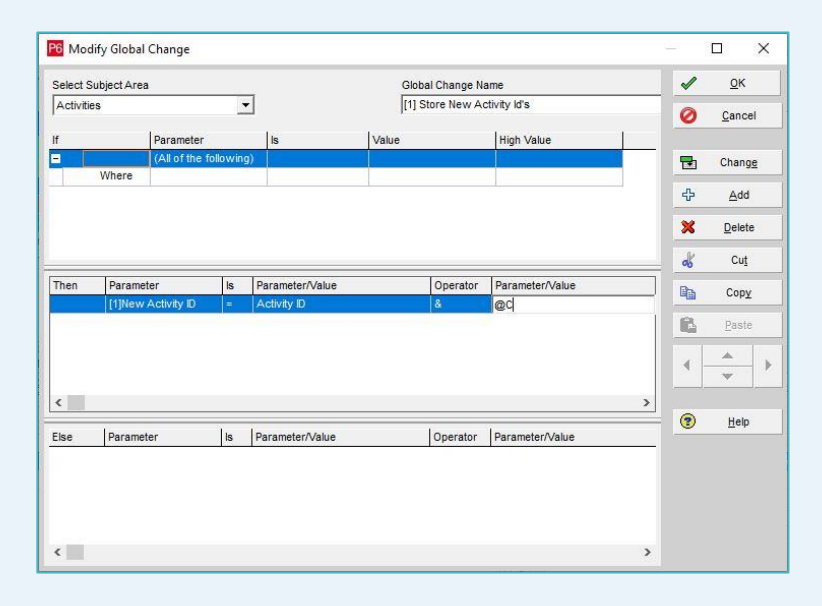

Figure 5 Result of Global Change: [1] Store New Activity id's in Case Activity ID Length is Less than or Equal to 18 Characters – Step (02)

#### 2.2.3.1.2 The Activity's ID Length is Greater than 18 Characters

2.2.3.1.2.1 Case (01) - The Two Fixed Characters are at the Beginning of the Activity's ID If the two fixed characters are at the beginning of the Activity's ID, Apply the following Global Change.

| elect S   | ubject Area     |              |                      | GI    | obal Change Na | ame                         | <b></b>    | <u>0</u> K    |
|-----------|-----------------|--------------|----------------------|-------|----------------|-----------------------------|------------|---------------|
| Activitie | s               | 1            | •                    | [[1   | ] Store New Ad | ctivity ld's                | 0          | <u>Cancel</u> |
|           | Param           | neter        | Is                   | Value |                | High Value                  |            |               |
|           | (All of         | the followin | g)                   |       |                |                             | -          | Change        |
|           | Where           |              |                      |       |                |                             | 4 <b>5</b> | Add           |
|           |                 |              |                      |       |                |                             | ×          | Delete        |
|           |                 |              |                      |       |                |                             | d          | Cuţ           |
| hen       | Parameter       | Is           | Parameter/Valu       | ie    | Operator       | Parameter/Value             |            | Copy          |
|           | [1]New Activity | ID =         | @C                   |       | å              | RightString(Activity ID,18) |            | Paste         |
|           |                 |              |                      |       |                |                             |            |               |
|           |                 |              |                      |       |                |                             | ,          | ▼             |
|           | Incometer       | l.           | I Deservation of the |       | lowerter       |                             | - 0        | Help          |
| 1310      | Parameter       | 15           | Faraneter/valu       | ic.   | Operator       | Parameter/value             | _          |               |
|           |                 |              |                      |       |                |                             |            |               |
|           |                 |              |                      |       |                |                             |            |               |

Figure 7 Global Change: [1] Store New Activity id's in Case Activity ID Length is More than 18 Characters – Case (01)

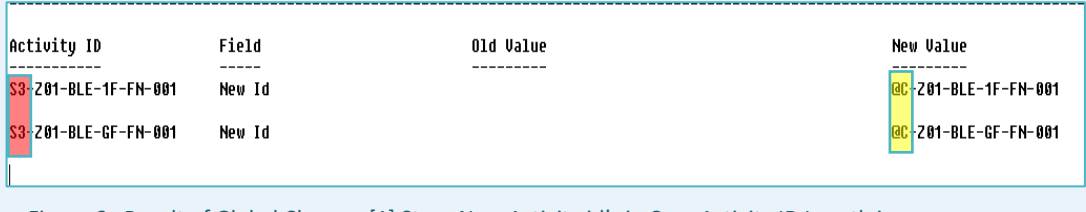

Figure 6 Result of Global Change: [1] Store New Activity id's in Case Activity ID Length is More than 18 Characters – Case (01)

#### 2.2.3.1.2.2 Case (02) - The Two Fixed Characters are at the End of the Activity's ID If the fixed two characters at the end of Activity ID, Apply the following global change.

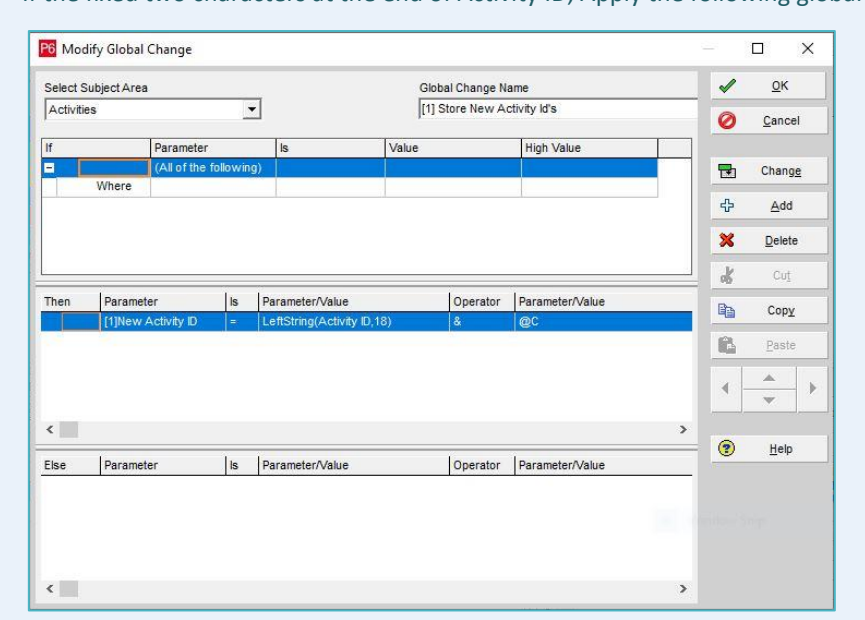

Figure 9 Global Change: [1] Store New Activity id's in Case Activity ID Length is More than 18 Characters – Case (02)

| Activity ID         | Field           | Old Value | New Value            |
|---------------------|-----------------|-----------|----------------------|
|                     |                 |           |                      |
| 0040-00-UG-G-B31-ZB | New Activity Id |           | 0040-00-UG-G-B31-Z@C |
| 005R-00-UG-G-B31-ZB | New Activity Id |           | 005R-00-UG-G-B31-Z@C |
| 005S-00-UG-G-B31-ZB | New Activity Id |           | 005S-00-UG-G-B31-Z@C |
|                     |                 |           |                      |

Figure 8 Result of Global Change: [1] Store New Activity id's in Case Activity ID Length is More than 18 Characters – Case (02)

#### 2.2.3.2 Fill in the (% Complete) & the (% Remaining) UDFs

| Select Subject Area |             |              |                     | Global Change Name |              |                    |                 | < | <u>о</u> к |                |
|---------------------|-------------|--------------|---------------------|--------------------|--------------|--------------------|-----------------|---|------------|----------------|
| Activities          |             |              |                     | [[2]-              | Store % Comp | lete & % Remaining |                 | 0 | Cancel     |                |
| lf                  | Par         | ameter       |                     | ls                 | Value        |                    | High Value      |   |            |                |
|                     | (All        | of the follo | wing)               |                    |              |                    |                 |   | E          | Chang <u>e</u> |
|                     | wnere       |              |                     |                    |              |                    |                 |   | ÷          | <u>A</u> dd    |
|                     |             |              |                     |                    |              |                    |                 |   | ×          | <u>D</u> elete |
|                     |             |              |                     |                    |              |                    |                 | _ | ø          | Cu <u>t</u>    |
| Then                | Parameter   |              | ls I                | Parameter/Value    |              | Operator           | Parameter/Value |   | Ba         | Сору           |
| % Complete =        |             | = /          | Activity % Complete |                    | 1            | 100.00             |                 |   | 0001       |                |
| And                 | % Remaining |              | =                   | 1.00               |              | -                  | % Complete      |   | ß          | Paste          |

Figure 10 Global Change: [2] Store % Complete & % Remaining User Defined Fields

| Activity ID          | Activity Name                         | Start       | Finish    | Total | New Activity Id      | Activity % | % Complete | % Remaining |
|----------------------|---------------------------------------|-------------|-----------|-------|----------------------|------------|------------|-------------|
|                      |                                       | ,           |           | Float |                      | Complete   |            |             |
| 0040-00-UG-G-B31-ZB  | PC Footings Works - B31 - ZB          | 13-Jun-18 A | 31-Jul-18 | -36   | 0040-00-UG-G-B31-Z@C | 60%        | 0.60       | 0.40        |
| 0040-00-UG-G-B31-Z@C | PC Footings Works - B31 - ZB          | 13-Jun-18 A | 31-Jul-18 | -36   | 0040-00-UG-G-B31-Z@C | 60%        | 0.60       | 0.40        |
| 005S-00-UG-G-B31-ZB  | Shuttering Works - Raft - B31 - ZB    | 17-Jun-18 A | 12-Aug-18 | -36   | 005S-00-UG-G-B31-Z@C | 60%        | 0.60       | 0.40        |
| 005R-00-UG-G-B31-ZB  | Reinforcement Works - Raft - B31 - ZB | 17-Jun-18 A | 29-Aug-18 | -36   | 005R-00-UG-G-B31-Z@C | 60%        | 0.60       | 0.40        |
| 005S-00-UG-G-B31-Z@C | Shuttering Works - Raft - B31 - ZB    | 17-Jun-18 A | 12-Aug-18 | -36   | 005S-00-UG-G-B31-Z@C | 60%        | 0.60       | 0.40        |
| 005R-00-UG-G-B31-Z@C | Reinforcement Works - Raft - B31 - ZB | 17-Jun-18 A | 29-Aug-18 | -36   | 005R-00-UG-G-B31-Z@C | 60%        | 0.60       | 0.40        |

Figure 11 Result of Global Change: [2] Store % Complete & % Remaining User Defined Fields

# 2.2.4 Copy the In-Progress Construction Activities

In order to start copying the In-Progress activities, the following steps shall be carried out:

#### 2.2.4.1 Set the Group and Sort as default

To set the Group and Sort as <u>default</u>, go to Group & Sort > Default > Ok

| P6 Group and Sort       |        |          | ×              |            |               |          |         |
|-------------------------|--------|----------|----------------|------------|---------------|----------|---------|
| Display Options         |        |          |                |            |               | <b>√</b> | ок      |
| Show Group Totals       | s      |          |                |            |               | 0        | Cancel  |
| Show Summaries          |        | Apply    |                |            |               |          |         |
| Shrink vertical groupin | ×      | Delete   |                |            |               |          |         |
| Group By                |        |          |                |            |               |          |         |
| Group By                | Indent | To Level | Group Interval | Page Break | Font & Colo 🔺 |          | Sort    |
|                         |        |          |                |            | 12 Aria       |          |         |
|                         |        |          |                |            | 11 Aria       |          | Default |
|                         |        |          |                |            | 9 Aria        |          |         |
|                         |        |          |                |            | 8 Aria        | <b>?</b> | Help    |
| <                       | S Aris |          |                |            |               |          |         |
| Group By Options        |        |          |                |            |               |          |         |
| Hide if empty           |        |          |                |            |               |          |         |
| Sort bands alphabetica  | ally   |          |                |            |               |          |         |

Figure 12 Set Group and Sort as default

| Activity ID         | Activity Name                         | Start V     | Finish    | Total<br>Float | New Activity Id      | Activity %<br>Complete | % Complete |
|---------------------|---------------------------------------|-------------|-----------|----------------|----------------------|------------------------|------------|
| 0040-00-UG-G-B31-ZB | PC Footings Works - B31 - ZB          | 13-Jun-18 A | 31-Jul-18 | -36            | 0040-00-UG-G-B31-Z@C | 60%                    | 0.60       |
| 005S-00-UG-G-B31-ZB | Shuttering Works - Raft - B31 - ZB    | 17-Jun-18 A | 12-Aug-18 | -36            | 005S-00-UG-G-B31-Z@C | 60%                    | 0.60       |
| 005R-00-UG-G-B31-ZB | Reinforcement Works - Raft - B31 - ZB | 17-Jun-18 A | 29-Aug-18 | -36            | 005R-00-UG-G-B31-Z@C | 60%                    | 0.60       |

Figure 13 Activities Tab after Setting Group and Sort as Default

# 2.2.4.2 Copy and Paste the Filtered Activities

Copy and paste the filtered Activities per the shown figure.

| Activity ID                                                                                            | Activity Name                                                                                                 |                                                                                                    | Start 7     | Finish    |                                             | Total<br>Float    | New Activity Id      | Activity %<br>Complete | % Complete |   |
|----------------------------------------------------------------------------------------------------|----------------------------------------------------------------------------------------------------|----------------------------------------------------------------------------------------------------|-------------|-----------|---------------------------------------------|-------------------|----------------------|------------------------|------------|---|
| 0040-00-UG-G-B31-ZB PC Footings Works - B31 - ZB 13-Jun-                                               |                                                                                                    |                                                                                                    | 13-Jun-18 A | 31-Jul-18 |                                             | -36               | 0040-00-UG-G-B31-Z@C | 60%                    | 0.60       |   |
| 005S-00-UG-G-B31-ZB                                                                                    | Shuttering Works - Raft - B31 - ZB                                                                            | }                                                                                                    | 17-Jun-18 A | 12-Aug-18 |                                             | -36               | 005S-00-UG-G-B31-Z@C | 60%                    | 0.60       |   |
| 005R-00-UG-G-B31-ZB                                                                                    | Reinforcement Works - Raft - B31                                                                              | - ZB                                                                                                    | 17-Jun-18 A | 29-Aug-18 |                                             | -36               | 005R-00-UG-G-B31-Z@C | 60%                    | 0.60       |   |
| Copy Activity O<br>Specify the Act<br>Resource<br>C Assign<br>Relationsh<br>C Relationsh<br>C Expenses | ptions<br>wity information to be copied<br>& Role Assignments<br>ment Codes<br>lps<br>tween copied activities | <ul> <li>✓ Notebook</li> <li>✓ Steps</li> <li>✓ Financial</li> <li>✓ WPs &amp; Do</li> <li>✓ WPs &amp; Do</li> <li>✓ Risks</li> </ul> | Period Data |           | <ul> <li>✓</li> <li>Ø</li> <li>⑦</li> </ul> | OK<br>Cano<br>Hel | X<br>I<br>Isel       |                        |            |   |
| Activity Co                                                                                            | des                                                                                                    |                                                                                                    |             |           |                                             |                   |                      |                        |            | _ |

Figure 14 Copy and Paste In-Progress Activities

#### A "Renumber Activity IDs" will appear as the following figure

| Renumber Activity IDs        |                          |                 |     | ×      |
|------------------------------|--------------------------|-----------------|-----|--------|
| C Increment Activity ID base | d on selected activities |                 | 1   | ОК     |
|                              |                          |                 | 0   | Cancel |
| Auto-number                  |                          |                 | (?) | Help   |
| Prefix<br>X                  | Suffix<br>10000          | Increment Value |     |        |
| C Replace beginning charac   | ters                     | ,               |     |        |
| Number of characters         | Replace with             |                 |     |        |
| 3                            | FL2                      |                 |     |        |
|                              |                          |                 |     |        |
| Do not show this dialog ag   | ain.                     |                 |     |        |

Figure 15 Renumber Activity IDs for copied In-Progress Activities

#### Finally, the following result shall be obtained:

| Activity ID         | Activity Name                         | Start ⊽     | Finish    | Total<br>Float | New Activity Id      | Activity %<br>Complete | % Complete |
|---------------------|---------------------------------------|-------------|-----------|----------------|----------------------|------------------------|------------|
| 0040-00-UG-G-B31-ZB | PC Footings Works - B31 - ZB          | 13-Jun-18 A | 31-Jul-18 | -36            | 0040-00-UG-G-B31-Z@C | 60%                    | 0.60       |
| X10000              | PC Footings Works - B31 - ZB          | 13-Jun-18 A | 31-Jul-18 | -36            | 0040-00-UG-G-B31-Z@C | 60%                    | 0.60       |
| 005S-00-UG-G-B31-ZB | Shuttering Works - Raft - B31 - ZB    | 17-Jun-18 A | 12-Aug-18 | -36            | 005S-00-UG-G-B31-Z@C | 60%                    | 0.60       |
| 005R-00-UG-G-B31-ZB | Reinforcement Works - Raft - B31 - ZB | 17-Jun-18 A | 29-Aug-18 | -36            | 005R-00-UG-G-B31-Z@C | 60%                    | 0.60       |
| X10010              | Shuttering Works - Raft - B31 - ZB    | 17-Jun-18 A | 12-Aug-18 | -36            | 005S-00-UG-G-B31-Z@C | 60%                    | 0.60       |
| X10020              | Reinforcement Works - Raft - B31 - ZB | 17-Jun-18 A | 29-Aug-18 | -36            | 005R-00-UG-G-B31-Z@C | 60%                    | 0.60       |

Figure 16 Result after Copying In-Progress Activities

#### 2.2.4.3 Change the Activity IDs for the Newly Copied Activities

Use the said Global Change (i.e., Apply New Activity ID in the attached files) in order to ensure that the split activities IDs are equal to new Activity IDs as shown below:

| Select S | Subject Area | i                |        |                 | Globa | al Change Na | me              |   | <b>√</b> | <u>о</u> к     |
|----------|--------------|------------------|--------|-----------------|-------|--------------|-----------------|---|----------|----------------|
| Activiti | es           |                  | -      |                 | [3]-A | pply New Ac  | tivity ID       |   | 0        | Cancel         |
| lf       |              | Parameter        |        | ls              | Value |              | High Value      |   | -        | _              |
| Ξ        |              | (All of the foll | owing) |                 |       |              |                 |   | <b>B</b> | Change         |
|          | Where        | Activity ID      |        | contains        | X100  |              |                 |   | -        |                |
|          |              |                  |        |                 |       |              |                 |   | ÷        | <u>A</u> dd    |
|          |              |                  |        |                 |       |              |                 |   | ×        | <u>D</u> elete |
|          |              |                  |        |                 |       |              |                 | _ | ø        | Cu <u>t</u>    |
| Then     | Parame       | ter              | ls l   | Parameter/Value |       | Operator     | Parameter/Value |   | Ba       | Copy           |
|          | Activity     | ID               | = 1    | New Activity Id |       |              |                 |   |          |                |
|          |              |                  |        |                 |       |              |                 |   |          | Paste          |

Figure 17 Global Change: [3] Apply New Activity ID

| Field                        | Old Value                         | New Value                |
|------------------------------|-----------------------------------|--------------------------|
| Activity ID                  | <br>X10000                        | <br>0040-00-UG-G-B31-Z@C |
| Activity ID                  | X10020                            | 005R-00-UG-G-B31-Z@C     |
| Activity ID                  | X10010                            | 005S-00-UG-G-B31-Z@C     |
|                              |                                   |                          |
|                              |                                   |                          |
| Eiguro 18 Posult of Global ( | Change: [2] Apply New Activity ID |                          |

Figure 18 Result of Global Change: [3] Apply New Activity ID

## 2.2.4.4 Adjust the Assigned Units [Labor, Material, and Non-Labor]

The following figure depicts the assigned units before applying the Global Change for adjusting the assigned Units (i.e., [4]- Split Budgeted Units in the attached file).

| Earned Value |
|--------------|
| Cost         |
|              |
| 370,500.00   |
| 370,500.00   |
| 1,197,000.00 |
| 2,633,400.00 |
| 1,197,000.00 |
| 2,633,400.00 |
|              |

Figure 19 Activities Layout depicting the duplication of total Budget/ Unit

#### Apply the following Global Change (i.e., Split the Budgeted Units in the attached files)

| Select Su                       | biect Area                                                                                                    |                     |                                  |                                                                                | Globa                                                     | al Change N             | ame                                             |                                                                         |                                                                                                    | ок                          |
|---------------------------------|----------------------------------------------------------------------------------------------------|---------------------|----------------------------------|--------------------------------------------------------------------------------|-----------------------------------------------------------|-------------------------|-------------------------------------------------|-------------------------------------------------------------------------|----------------------------------------------------------------------------------------------------|-----------------------------|
| Activity Bocourse Assistance to |                                                                                                    |                     |                                  |                                                                                |                                                           |                         | -                                               | -                                                                       |                                                                                                    |                             |
| ACTIVITY                        | Resource Assignments                                                                                                    | •                   | 1                                | [4] Spin Dudgeted offica                                                       |                                                           |                         | 0                                               | Cancel                                                                  |                                                                                                    |                             |
| F                               | Parameter                                                                                                    |                     | ls                               |                                                                                | Value                                                     |                         | High Val                                        | ue                                                                      |                                                                                                    |                             |
| ]                               | (All of the fol                                                                                                    | lowing)             | )                                |                                                                                |                                                           |                         |                                                 |                                                                         | -                                                                                                    | Change                      |
|                                 | Where Activity ID                                                                                                    |                     | contai                           | ns                                                                             | @C                                                        |                         |                                                 |                                                                         |                                                                                                    |                             |
|                                 |                                                                                                    |                     |                                  |                                                                                |                                                           |                         |                                                 |                                                                         | ÷                                                                                                    | <u>A</u> dd                 |
|                                 |                                                                                                    |                     |                                  |                                                                                |                                                           |                         |                                                 |                                                                         | ×                                                                                                    | <u>D</u> elete              |
|                                 |                                                                                                    |                     |                                  |                                                                                |                                                           |                         |                                                 |                                                                         | le                                                                                                    | Cut                         |
|                                 |                                                                                                    |                     |                                  |                                                                                |                                                           |                         |                                                 |                                                                         |                                                                                                    | Cul                         |
| hen                             | Parameter                                                                                                    |                     | ls                               | Parameter/                                                                     | Value                                                     |                         | Operator                                        | Parameter/Value                                                         | = <u>%</u>                                                                                                    | Conv                        |
| hen                             | Parameter<br>Budgeted Labor Units                                                                                                    |                     | ls<br>=                          | Parameter/<br>Budgeted L                                                       | Value<br>.abor Units                                      |                         | Operator<br>*                                   | Parameter/Value<br>% Complete                                           | - <b>0</b> 0                                                                                                    | Со <u>г</u><br>Сор <u>у</u> |
| hen<br>And                      | Parameter<br>Budgeted Labor Units<br>Budgeted Material Unit                                                                                        | s                   | S<br>  =<br>  =                  | Parameter/<br>Budgeted L<br>Budgeted M                                         | Value<br>.abor Units<br>/laterial Units                   |                         | Operator<br>*<br>*                              | Parameter/Value<br>% Complete<br>% Complete                             |                                                                                                    | Cop <u>y</u><br>Paste       |
| hen<br>And<br>And               | Parameter<br>Budgeted Labor Units<br>Budgeted Material Unit<br>Budgeted Nonlabor Un                                                                | s                   | S<br>=<br>=<br>=                 | Parameter/<br>Budgeted L<br>Budgeted N<br>Budgeted N                           | Value<br>.abor Units<br>/aterial Units<br>lonlabor Units  | 3                       | Operator<br>*<br>*                              | Parameter/Value<br>% Complete<br>% Complete<br>% Complete               |                                                                                                    | Cop <u>y</u><br>Paste       |
| hen<br>And<br>And               | Parameter<br>Budgeted Labor Units<br>Budgeted Material Unit<br>Budgeted Nonlabor Un                                                                | s                   | S<br>=<br>=<br>=                 | Parameter/<br>Budgeted L<br>Budgeted M<br>Budgeted N                           | Value<br>.abor Units<br>Material Units<br>Nonlabor Units  | \$                      | Operator<br>*<br>*                              | Parameter/Value<br>% Complete<br>% Complete<br>% Complete               |                                                                                                    | Copy<br>Paste               |
| hen<br>And<br>And               | Parameter<br>Budgeted Labor Units<br>Budgeted Material Unit<br>Budgeted Nonlabor Un                                                                | s                   | S<br>=<br>=<br>=                 | Parameter/<br>Budgeted L<br>Budgeted N<br>Budgeted N                           | Value<br>.abor Units<br>/aterial Units<br>Ionlabor Units  | S                       | Operator<br>*<br>*                              | Parameter/Value<br>% Complete<br>% Complete<br>% Complete               |                                                                                                    | Copy<br>Paste               |
| hen<br>And<br>And               | Parameter<br>Budgeted Labor Units<br>Budgeted Material Unit<br>Budgeted Nonlabor Un                                                                | s<br>its            | Paramete                         | Parameter/<br>Budgeted L<br>Budgeted N<br>Budgeted N                           | Value<br>.abor Units<br>Material Units<br>Ionlabor Units  | s<br>Operator           | Operator<br>*<br>*<br>Paramete                  | Parameter/Value<br>% Complete<br>% Complete<br>% Complete<br>>          | <ul> <li>a₀</li> <li>i₀</li> <li>i₀</li></ul> | Copy<br>Paste               |
| Then<br>And<br>And<br>C         | Parameter<br>Budgeted Labor Units<br>Budgeted Material Unit<br>Budgeted Nonlabor Un<br>Parameter<br>Budgeted Labor Units                           | s<br>its<br>ls<br>= | Paramete<br>Budgetec             | Parameter/<br>Budgeted L<br>Budgeted N<br>Budgeted N                           | Value<br>.abor Units<br>Material Units<br>Ionlabor Units  | s<br>Operator<br>*      | Operator<br>*<br>*<br>Paramete<br>% Remain      | Parameter/Value<br>% Complete<br>% Complete<br>% Complete<br>>          |                                                                                                    | Copy<br>Paste               |
| Then<br>And<br>And<br>c         | Parameter<br>Budgeted Labor Units<br>Budgeted Material Unit<br>Budgeted Nonlabor Un<br>Parameter<br>Budgeted Labor Units<br>Budgeted Material Unit | s<br>its<br>ls<br>= | Paramete<br>Budgetec<br>Budgetec | Parameter/<br>Budgeted L<br>Budgeted N<br>Budgeted N<br>r/Value<br>Labor Units | Value<br>.abor Units<br>.aterial Units<br>.conlabor Units | S<br>Operator<br>*<br>* | Operator * * * * * * Paramete % Remain % Remain | Parameter/Value<br>% Complete<br>% Complete<br>% Complete<br>% Complete |                                                                                                    | Cuy<br>Copy<br>Paste        |

Figure 20 Global Change: [4] Split Budgeted Units

#### The following result will be obtained after applying the Global Change:

| Activity ID          | Activity Name                         | Start       | Finish    | Total | Activity % | Budgeted Total | Earned Value |
|----------------------|---------------------------------------|-------------|-----------|-------|------------|----------------|--------------|
|                      | 7                                     |             |           | Float | Complete   | Cost           | Cost         |
| 0040-00-UG-G-B31-ZB  | PC Footings Works - B31 - ZB          | 13-Jun-18 A | 31-Jul-18 | -36   | 60%        | 247,000.00     | 148,200.00   |
| 0040-00-UG-G-B31-Z@C | PC Footings Works - B31 - ZB          | 13-Jun-18 A | 31-Jul-18 | -36   | 60%        | 370,500.00     | 222,300.00   |
| 005R-00-UG-G-B31-ZB  | Reinforcement Works - Raft - B31 - ZB | 17-Jun-18 A | 29-Aug-18 | -36   | 60%        | 1,755,600.00   | 1,053,360.00 |
| 005R-00-UG-G-B31-Z@C | Reinforcement Works - Raft - B31 - ZB | 17-Jun-18 A | 29-Aug-18 | -36   | 60%        | 2,633,400.00   | 1,580,040.00 |
| 005S-00-UG-G-B31-ZB  | Shuttering Works - Raft - B31 - ZB    | 17-Jun-18 A | 12-Aug-18 | -36   | 60%        | 798,000.00     | 478,800.00   |
| 005S-00-UG-G-B31-Z@C | Shuttering Works - Raft - B31 - ZB    | 17-Jun-18 A | 12-Aug-18 | -36   | 60%        | 1,197,000.00   | 718,200.00   |

Figure 21 Result of Global Change: [4] Split Budgeted Units

# 2.3 Change the Status for the Old Activities to be Completed

# 2.3.1 Filter the First Part of the In-Progress Activities

To filter the first part of the In-Progress activities, filter by the Activity IDs that contain "@C") as shown below:

| P6 Filter        |                      |          |       |            | ш ) |        |
|------------------|----------------------|----------|-------|------------|-----|--------|
| Filter Name      | Completed @          |          |       |            | 1   | ок     |
| Display: Filte   | r                    |          |       |            | 0   | Cancel |
| Display all rows | Parameter            | ls       | Value | High Value |     | 1      |
|                  | (All of the followin | ig)      |       | 22         | 45  | Add    |
| Where            | Activity ID          | contains | @C    |            |     |        |
|                  |                      |          |       |            | ×   | Delete |
|                  |                      |          |       |            | d   | Cut    |
|                  |                      |          |       |            |     | Сору   |
|                  |                      |          |       |            | 6   | Paste  |
|                  |                      |          |       |            |     | *      |
|                  |                      |          |       |            | •   | Help   |
| <                |                      |          |       |            | >   |        |

Figure 22 Filter the first part of In-Progress Activities

#### 2.3.2 Set First Part (i.e., Activities that contain "@c") to be Completed

This step is accomplished through adding the actual finish date (i.e., Data Date [DD]) using fill down option (CTRL+E).

| Activity ID          | Activity Name                         | Start       | Actual Finish |  |
|----------------------|---------------------------------------|-------------|---------------|--|
|                      | N N                                   |             |               |  |
| 0040-00-UG-G-B31-Z@C | PC Footings Works - B31 - ZB          | 13-Jun-18 A | 18-Jun-18     |  |
| 005R-00-UG-G-B31-Z@C | Reinforcement Works - Raft - B31 - ZB | 17-Jun-18 A | 18-Jun-18     |  |
| 005S-00-UG-G-B31-Z@C | Shuttering Works - Raft - B31 - ZB    | 17-Jun-18 A | 18-Jun-18     |  |

Figure 23 Set the Actual Finish Date for first part of In-Progress Activities equal Data Date

# 2.4 Change the Newly Copied Activities Status

Changing the Newly Copied activities status to be (Not Started) is done through the following steps:

#### 2.4.1 Filter the Second Part of the In-Progress Construction Activities

To filter the Second part of the In-Progress activities, filter by the Activity Status to be (Not started)] as shown below:

| P6 Fil   | ter          |                            |            |             |            | _        |      | ×  |
|----------|--------------|----------------------------|------------|-------------|------------|----------|------|----|
| Filter N | ame          | In-progress Construction A | Activities |             |            | <b>√</b> | ок   | :  |
| 🗢 Dis    | splay: Filte | r                          |            |             |            | 0        | Cano | el |
| Display  | all rows     | Parameter                  | ls         | Value       | High Value | _        |      |    |
|          |              | (All of the following)     |            |             |            | 45       | Ade  | 4  |
|          | Where        | WBS                        | is under   | NB-NC.9     |            |          |      | -  |
|          | And          | Activity Status            | equals     | In Progress |            | ×        | Dele | te |
|          |              |                            |            |             |            | ø        | Cut  | t  |
|          |              |                            |            |             |            | 8        | Сор  | у  |
|          |              |                            |            |             |            |          |      |    |

Figure 24 Filter by the second part of the In-Progress Activities

The following figure depicts the activity status before applying the said filter:

| Activity ID         | Activity Name                         | Start       | Actual Finish | Activity %<br>Complete |
|---------------------|---------------------------------------|-------------|---------------|------------------------|
| 0040-00-UG-G-B31-ZB | PC Footings Works - B31 - ZB          | 13-Jun-18 A |               | 60%                    |
| 005R-00-UG-G-B31-ZB | Reinforcement Works - Raft - B31 - ZB | 17-Jun-18 A |               | 60%                    |
| 005S-00-UG-G-B31-ZB | Shuttering Works - Raft - B31 - ZB    | 17-Jun-18 A |               | 60%                    |

Figure 25 The Activity Status Before Applying the Said Filter

The shown activities will be changed from (In-Progress) to (Not Started) by using Global Change in the following step to remove the actuals:

# 2.4.2 Apply the Highlighted Global Changes [i.e.,]in order

Apply the highlighted Global Changes in the below figure (i.e., De-Status Global Changes):

| P6 Global Change                       |    | ×              |
|----------------------------------------|----|----------------|
| Name                                   | E  | Close          |
| [1] Store New Activity Id's            | _  |                |
| [2] Store % Complete & % Remaining     |    | Apply Change   |
| [3] Apply New Activity ID              | д  | New            |
| [4] Split Budgeted Units               | ~  | <u>IN</u> EW   |
| [5-1] DeStatus Remove Actual Material  | ×  | Delete         |
| [5-2] DeStatus Remove Actual Labor     | _  |                |
| [5-3] DeStatus Remove Actual Non-labor |    | Modify         |
| [5-4] DeStatus Remove Actual Dates     | Ba | Conv           |
| [6-1] Make OD = AC + RD                | 43 | COPY           |
| [6-2] Planned Start = Actual Start     |    | Paste          |
| [6-3] Planned Finish = Actual Finish   |    |                |
|                                        |    | Import         |
|                                        | Ŷ  | <u>E</u> xport |
|                                        | ?  | <u>H</u> elp   |
|                                        |    |                |
|                                        |    |                |
|                                        |    |                |
|                                        |    |                |
|                                        |    |                |

Figure 26 Global Change: [5] DeStatus Activities

| P6 Modif   | fy Global ( | Change          |        |                 |         |                 |                        |   |          |             | ×   |
|------------|-------------|-----------------|--------|-----------------|---------|-----------------|------------------------|---|----------|-------------|-----|
| Select Su  | bject Area  |                 |        |                 | G       | lobal Change N  | ame                    |   | 1        | <u>0</u> k  | :   |
| Activity F | Resource /  | Assignments     | •      |                 | [5      | 5-1] DeStatus R | temove Actual Material |   | 0        | Can         | cel |
| If         |             | Parameter       |        | ls              | Value   |                 | High Value             |   | -        | -           |     |
| -          |             | (All of the fol | lowing | )               | Value   |                 | nigh valao             |   | <b>-</b> | Char        | ige |
|            | Where       | Resource Typ    | pe     | equals          | Materia | l               |                        |   |          |             |     |
|            |             |                 |        |                 |         |                 |                        |   | ÷        | Ad          | d   |
|            |             |                 |        |                 |         |                 |                        |   | ×        | Dele        | te  |
|            |             |                 |        |                 |         |                 |                        |   | ĸ        | Cu          | ţ   |
| Then       | Paramete    | er              | ls     | Parameter/Value |         | Operator        | Parameter/Value        |   | Ba       | Cop         | Y   |
|            | Actual M    | laterial Units  | =      | 0.00            |         |                 |                        |   |          |             |     |
|            |             |                 |        |                 |         |                 |                        |   |          | Pas         | te  |
|            |             |                 |        |                 |         |                 |                        |   | •        | *           | •   |
| <          |             |                 |        |                 |         |                 |                        | > | -        |             |     |
| Else       | Paramete    | er              | ls     | Parameter/Value |         | Operator        | Parameter/Value        | _ | (?)      | <u>H</u> el | p   |
|            |             |                 |        |                 |         |                 |                        |   |          |             |     |
|            |             |                 |        |                 |         |                 |                        |   |          |             |     |
|            |             |                 |        |                 |         |                 |                        |   |          |             |     |
|            |             |                 |        |                 |         |                 |                        |   |          |             |     |
| <          |             |                 |        |                 |         |                 |                        | > |          |             |     |

Figure 27 Global Change: [5-1] DeStatus Remove Actual Material

| P6 Modif   | y Global ( | Change           |        |                 |       |                |                    |     | _        |               | ×  |
|------------|------------|------------------|--------|-----------------|-------|----------------|--------------------|-----|----------|---------------|----|
| Select Sul | bject Area |                  |        |                 | Glot  | bal Change Na  | ime                |     | <b>√</b> | <u>о</u> к    |    |
| Activity R | Resource / | Assignments      | -      |                 | [5-2  | 2] DeStatus Re | emove Actual Labor |     | 0        | Canc          | el |
| If         |            | Parameter        |        | ls              | Value |                | High Value         |     | -        |               |    |
|            |            | (All of the foll | owing) |                 | Tuide |                | ingir value        |     | <b>-</b> | Chano         | e  |
|            | Where      | Resource Typ     | e      | equals          | Labor |                |                    |     |          | -             |    |
|            |            |                  |        |                 |       |                |                    |     | -\$-     | <u>A</u> dd   |    |
|            |            |                  |        |                 |       |                |                    |     | ×        | <u>D</u> elet | е  |
|            |            |                  |        |                 |       |                |                    |     | ъ        | Cuţ           |    |
| Then       | Paramete   | er               | ls l   | Parameter/Value |       | Operator       | Parameter/Value    |     | Ba       | Copy          | ,  |
|            | Actual R   | egular Labor I   | = (    | Dh              |       |                |                    |     |          |               | -  |
| And        | Actual O   | vertime Labor    | = (    | )h              |       |                |                    | _   |          | <u>P</u> aste | e  |
| And        | Actual R   | egular Cost      | = (    | 0.00            |       |                |                    | _   |          |               |    |
| And        | Actual O   | vertime cost     | - (    |                 |       |                |                    | - 1 |          | -             |    |
| <          |            |                  |        |                 |       |                |                    | >   |          |               |    |
|            | 1          |                  |        |                 |       | 1              | 1                  |     | ?        | <u>H</u> elp  |    |
| Else       | Paramete   | er               | ls l   | Parameter/Value |       | Operator       | Parameter/Value    |     |          |               |    |
|            |            |                  |        |                 |       |                |                    |     |          |               |    |
|            |            |                  |        |                 |       |                |                    |     |          |               |    |
|            |            |                  |        |                 |       |                |                    |     |          |               |    |
|            |            |                  |        |                 |       |                |                    |     |          |               |    |
| <          |            |                  |        |                 |       |                |                    | >   |          |               |    |

Figure 29 Global Change: [5-2] DeStatus Remove Actual Labor

| P6 Modif   | y Global ( | Change           |       |                 |          |               |                        |   |          |              | ×   |
|------------|------------|------------------|-------|-----------------|----------|---------------|------------------------|---|----------|--------------|-----|
| Select Sul | bject Area |                  |       | _               | Glob     | al Change Na  | ime                    |   | 1        | <u>0</u> K   | :   |
| Activity F | lesource / | Assignments      | •     | ]               | [5-3     | ] DeStatus Re | emove Actual Non-labor |   | 0        | Can          | cel |
| If         |            | Parameter        |       | ls              | Value    |               | High Value             |   |          | _            |     |
| -          |            | (All of the foll | owing | )               |          |               |                        |   | <b>-</b> | Chan         | ae  |
|            | Where      | Resource Typ     | e     | equals          | Nonlabor |               |                        |   |          | onan         | 92  |
|            |            |                  |       |                 |          |               |                        | · | ÷        | <u>A</u> d   | d   |
|            |            |                  |       |                 |          |               |                        |   | ×        | <u>D</u> ele | te  |
|            |            |                  |       |                 |          |               |                        |   | ď        | Cu           | ţ   |
| Then       | Paramete   | er               | ls    | Parameter/Value |          | Operator      | Parameter/Value        |   | Bbs      | Con          |     |
|            | Actual R   | egular NonLat    | =     | 0h              |          |               |                        |   | 43       | 000          | 1   |
| And        | Actual O   | vertime NonLa    | =     | Oh              |          |               |                        | _ |          | Pas          | te  |
| And        | Actual R   | egular Cost      | =     | 0.00            |          |               |                        | _ | _        |              |     |
| And        | Actual O   | vertime Cost     | =     | 0.00            |          |               |                        |   |          | -            |     |
|            |            |                  |       |                 |          |               |                        |   |          |              |     |
| <          |            |                  |       |                 |          |               |                        | > | ~        |              |     |
| Else       | Paramete   | er               | ls    | Parameter/Value |          | Operator      | Parameter/Value        |   | (2)      | <u>H</u> el  | p   |
|            |            |                  |       |                 |          |               |                        |   |          |              |     |
| <          |            |                  |       |                 |          |               |                        | > |          |              |     |

Figure 28 Change: [5-3] DeStatus Remove Actual Non-Labor

| P6 Mod    | ify Global  | Change          |        |                 |            |               |                    | - | _        |               | Х  |
|-----------|-------------|-----------------|--------|-----------------|------------|---------------|--------------------|---|----------|---------------|----|
| Select S  | ubject Area |                 |        | -               | Glob       | al Change Na  | ime                |   | <        | <u>о</u> к    |    |
| Activitie | s           |                 | -      |                 | [5-4       | ] DeStatus Re | emove Actual Dates |   | 0        | <u>C</u> ance | el |
| lf        |             | Parameter       |        | ls              | Value      |               | High Value         |   |          |               |    |
|           | Whore       | (All of the fol | lowing | )               | Net Cleare | 4             |                    |   |          | Chang         | e  |
|           | where       | Activity Statu  | is     | is not equal to | NOT Starte | a             |                    |   | ÷        | <u>A</u> dd   |    |
|           |             |                 |        |                 |            |               |                    |   | ×        | <u>D</u> elet | e  |
|           |             |                 |        |                 |            |               |                    |   | ĸ        | Cuţ           |    |
| Then      | Paramete    | er              | ls     | Parameter/Value |            | Operator      | Parameter/Value    | _ | E2       | Сору          |    |
|           | Activity    | Status          | =      | Not Started     |            |               |                    | - | <b>.</b> | Paste         |    |
|           |             |                 |        |                 |            |               |                    |   |          | Last          | ·  |
|           |             |                 |        |                 |            |               |                    |   | -        | *<br>*        |    |
| <         |             |                 |        |                 |            |               |                    | > |          |               |    |
| Else      | Paramete    | er              | ls     | Parameter/Value |            | Operator      | Parameter/Value    |   | (?)      | <u>H</u> elp  |    |
|           |             |                 |        |                 |            |               | 1                  |   |          |               |    |
|           |             |                 |        |                 |            |               |                    |   |          |               |    |
|           |             |                 |        |                 |            |               |                    |   |          |               |    |
|           |             |                 |        |                 |            |               |                    |   |          |               |    |
| <         |             |                 |        |                 |            | _             |                    | > |          |               |    |

#### Figure 30 Change: [5-4] DeStatus Remove Actual Dates

#### The following results will be obtained after applying the said global changes:

| Activi | ty ID               | Activity Name                         | Actual Start | Actual Finish | Activity %<br>Complete |
|--------|---------------------|---------------------------------------|--------------|---------------|------------------------|
|        | 0040-00-UG-G-B31-ZB | PC Footings Works - B31 - ZB          |              |               | 0%                     |
|        | 005S-00-UG-G-B31-ZB | Shuttering Works - Raft - B31 - ZB    |              |               | 0%                     |
|        | 005R-00-UG-G-B31-ZB | Reinforcement Works - Raft - B31 - ZB |              |               | 0%                     |

Figure 31 Result of Global Change: [5] DeStatus Activities

**Note:** After applying the previous steps hereinabove, the following will be found:

- 1. No construction In-Progress activities.
- 2. No cost variance.

Then, any residual Out-of-Sequence activities (if any) should be solved as illustrated in the following step.

# 2.5 Solving the Out-of-Sequence Activities

There are four cases of Out-of-Sequence activities as illustrated within the following table:

| Case # | Relationship<br>Type | Predecessor<br>Status | Successor<br>Status | Suggested Solution(s)                                                                                                    |
|--------|----------------------|-----------------------|---------------------|----------------------------------------------------------------------------------------------------|
| Case 1 | FS or SS             | Not Started           | In Progress         | <ol> <li>There are two options:</li> <li>Change the relationship to (SS) and invert the successor to be the predecessor.</li> <li>or change the relationships to be (SS) + (FF) (in case of Hard logic) and invert the successor to be the predecessor.</li> </ol>                                                                                       |
| Case 2 | FS or SS             | Not Started           | Completed           | <ul> <li>This case occurs in case of invalid relationships or improper update(s), thus, the suggested solutions for these cases are:</li> <li>1. In case of invalid relationships, remove these invalid relationships and add new ones (if needed).</li> <li>2. In case of improper update(s), adjust this update(s) and proceed accordingly.</li> </ul> |
| Case 3 | FS or FF             | In Progress           | Completed           | Change the relationship to (SS) and Invert the<br>Successor to be the Predecessor, and add a new one (if<br>needed).                                                                                                    |
| Case 4 | FS                   | In Progress           | In Progress         | Change the relationship to (SS)                                                                                                    |

Table 3 Out of Sequence Cases<sup>1</sup>

<sup>&</sup>lt;sup>1</sup> The suggested solutions hereinabove to solve the Out-of-Sequence activities can be implemented either using Primavera or Microsoft Excel.

# 2.6 Reduce the Relationships Redundancy<sup>2</sup>

In order to reduce the relationships redundancy, remove the (Successor) relationships for all activities that contain "@C" (i.e., the completed activities as per step no.2.3) and set their new (Successors) to be the newly add ones (i.e., the Not-Started activities as per step no.2.4), such is done through the following steps:

<sup>&</sup>lt;sup>2</sup> This optional step only aims to reduce the relationships redundancy by removing the unnecessary ones.

# 2.6.1 Export the Spreadsheet for Activities and Relationships

| Ex | port                               |
|----|------------------------------------|
| I  | Export Type                        |
|    | Select the type of data to export. |
|    |                                    |
|    | Activity Relationships             |

Figure 33 Export Activities & Activity Relationships Spreadsheet

| P6 Modify Template                                                                                                    |                                                                                                    | - 🗆 ×                                                                                                    |
|----------------------------------------------------------------------------------------------------|----------------------------------------------------------------------------------------------------|----------------------------------------------------------------------------------------------------|
| Modify Template     Template Name [New_1     Subject Area Activity Relati     Columns Filter Sort ]     ✓ Available Options     O Dates     Durations     General     Multiple Float Paths     ♥ Percent Completes | Selected Options       Predecessor       Successor Activity Status       Predecessor Activity Status       Predecessor Activity Name       Successor Activity Name       Lag | <ul> <li>→ OK</li> <li>⊘ Cancel</li> <li>Q Cancel</li> <li>Q Cancel</li> <li>Q Delete</li> <li>Q Paste</li> <li>Q Modify</li> <li>▶ Defaut</li> <li>(③ Hep</li> </ul> |
|                                                                                                    |                                                                                                    |                                                                                                    |

Figure 34 Exported Columns for Relationships Spreadsheet

| P6 Modify Template                                                                                                    |                                                                                     | - | _                                                                                                    | o x                                        |
|----------------------------------------------------------------------------------------------------|-------------------------------------------------------------------------------------|---|----------------------------------------------------------------------------------------------------|--------------------------------------------|
| Template Name New_1 Subject Area Activities Columns Filter Sort                                                                                                    | ×                                                                                   | ] | <ul> <li></li> <li></li> <li><th>OK<br/>Cancel<br/>Add</th></li></ul> | OK<br>Cancel<br>Add                        |
| Available Options     Activity Codes - Clobal     Activity Codes - Project     Activity Steps     Costs     Dates     Durations     Eamed Value     Feedback     General     Lists     Nutriple Flost Paths     Nutriple Flost Paths     Purcent Completes     Units | Selected Options  New Activity Id  Activity D  Activity D  WISS Code  Activity Name | • |                                                                                                    | Copy<br>Paste<br>Modify<br>Default<br>Help |
| User Defined                                                                                                    |                                                                                     |   |                                                                                                    |                                            |

Figure 32 Exported Columns for Activities Spreadsheet

# 2.6.2 Remove the Existing Successors for the Activities that contain "@C"

Filter the Activities that contain "@C" in the Predecessor column – TASKPRED tab to remove their Successors as follows:

| <b>8</b> 5°                | Q ≞            |                             |                   |            |                                      | NB-NC                             | [Read-Only] - Excel       |                                                        |                                                         | Sign in 🖬                            | ı —                           | o x                |
|----------------------------|----------------|-----------------------------|-------------------|------------|--------------------------------------|-----------------------------------|---------------------------|--------------------------------------------------------|---------------------------------------------------------|--------------------------------------|-------------------------------|--------------------|
| File Ho                    | me Inse        | rt Page                     | Layout Form       | ulas       | Data Review \                        | /iew Developer                    | Help Power Pivot          | Q Tell me what yo                                      | ou want to do                                           |                                      |                               | 🖻 Share            |
| Paste 🗳<br>Clipboard f     | Calibri<br>B I | ~<br>∐ ~   ⊞ ~<br>Font      | 11 ~ A A<br>A ~ A | = =        | E ≫ ·   >¶ ·<br>E E E E<br>Alignment | ولي Wrap Text<br>Merge & Center ب | General                   | Conditional Format a<br>Formatting ~ Table ~<br>Styles | as Cell<br>Styles ~ ~ ~ ~ ~ ~ ~ ~ ~ ~ ~ ~ ~ ~ ~ ~ ~ ~ ~ | te Format<br>s Label{eq:state}     S | m ~ AZY<br>Sort &<br>Filter ~ | Find &<br>Select ~ |
| 125713                     | * : >          | < v 1                       | Earthing W        | 'orks - Tr | ansformer Room - 1st                 | stage - B31 - ZB                  |                           |                                                        |                                                         |                                      |                               | ~                  |
| A                          | в              | с                           | D                 |            | E                                    | F                                 | G                         | н                                                      | I.                                                      | J                                    | к                             | L                  |
| 1 pred_ta                  | ask task_id    | pred_typ                    | e PREDTASKsta     | tus_co 1   | ASKstatus_code                       | predtask_projwbs_                 | task_projwbs_wbs_         | predtask_task_name                                     | tasktask_name                                           | lag_hr_cnt                           | delete_red                    | ord_flag           |
| 2 Predec                   | J Success      | <ul> <li>Relatio</li> </ul> | (*)Predecessor    | Acti 🔻 (   | *)Successor Activit 🔻                | (*)Predecessor WB                 | (*)Successor WBS 💌        | (*)Predecessor Acti 🔻                                  | (*)Successor Activit 🔻                                  | Lag(d) 👻                             | Delete 💌 i                    | s Row              |
| 25707 0040-00              | )-U 005S-00-   | UFS                         | Completed         |            | Completed                            | NB-NC.9.2.12.5 Found              | NB-NC.9.2.12.5 Founda     | PC Footings Works - B                                  | Shuttering Works - Ra                                   | 0                                    | d                             |                    |
| 25708 0055-00              | )-U 005R-00-   | -U FS                       | Completed         |            | Completed                            | NB-NC.9.2.12.5 Found              | NB-NC.9.2.12.5 Foundation | Shuttering Works - Ra                                  | Reinforcement Works                                     | 0                                    | d                             |                    |
| 25709 005R-00              | )-U 005C-00-   | UFS                         | Completed         | ſ          | Not Started                          | NB-NC.9.2.12.5 Found              | NB-NC.9.2.12.5 Founda     | Reinforcement Works                                    | Concrete Casting - Raf                                  | 0                                    | d                             |                    |
| 25711 005R-00              | )-U 1100-00-   | IN SS                       | Completed         | r i        | Not Started                          | NB-NC.9.2.12.5 Found              | NB-NC.9.2.12.6.6.5.2.1    | Reinforcement Works                                    | Earthing Works - Medi                                   | 0                                    | d                             |                    |
| 25712 005R-00              | )-U 1120-00-   | IN SS                       | Completed         | 1          | Not Started                          | NB-NC.9.2.12.5 Found              | NB-NC.9.2.12.6.6.5.2.2    | Reinforcement Works                                    | Earthing Works - Low (                                  | 0                                    | d                             |                    |
| 25713 005R-00              | )-U 1140-00-   | IN SS                       | Completed         | l l        | Not Started                          | NB-NC.9.2.12.5 Found              | NB-NC.9.2.12.6.6.5.2.3    | Reinforcement Works                                    | Earthing Works - Trans                                  | б                                    | d                             |                    |
| 25714 005R-00              | )-U 1160-00-   | INSS                        | Completed         | 1          | Not Started                          | NB-NC.9.2.12.5 Found              | NB-NC.9.2.12.6.6.5.2.4    | Reinforcement Works                                    | Earthing Works - Gene                                   | 0                                    | d                             |                    |
| 25715 005R-00              | D-U 1180-00-   | IN SS                       | Completed         | 1          | Not Started                          | NB-NC.9.2.12.5 Found              | NB-NC.9.2.12.6.6.5.2.5    | Reinforcement Works                                    | Earthing Works - Com                                    | 0                                    | d                             |                    |
| 25720                      |                |                             |                   |            |                                      |                                   |                           |                                                        |                                                         |                                      |                               |                    |
| 25721                      |                |                             |                   |            |                                      |                                   |                           |                                                        |                                                         |                                      |                               |                    |
| 25722                      |                |                             |                   |            |                                      |                                   |                           |                                                        |                                                         |                                      |                               |                    |
| 25723                      |                |                             |                   |            |                                      |                                   |                           |                                                        |                                                         |                                      |                               |                    |
| 25724                      |                |                             |                   |            |                                      |                                   |                           |                                                        |                                                         |                                      |                               |                    |
| 25725                      |                |                             |                   |            |                                      |                                   |                           |                                                        |                                                         |                                      |                               |                    |
| 25726                      |                |                             |                   |            |                                      |                                   |                           |                                                        |                                                         |                                      |                               |                    |
| 25727                      |                |                             |                   |            |                                      |                                   |                           |                                                        |                                                         |                                      |                               |                    |
| 25728                      |                |                             |                   |            |                                      |                                   |                           |                                                        |                                                         |                                      |                               |                    |
| 25729                      |                |                             |                   |            |                                      |                                   |                           |                                                        |                                                         |                                      |                               |                    |
| 25730                      |                |                             |                   |            |                                      |                                   |                           |                                                        |                                                         |                                      |                               |                    |
| 25731                      |                |                             |                   |            |                                      |                                   |                           |                                                        |                                                         | Activate Windo                       | NC                            |                    |
| 25722                      |                |                             |                   |            |                                      |                                   |                           |                                                        |                                                         | Co to Sottings to act                | vv 3                          |                    |
| $\leftarrow$ $\rightarrow$ | TASK           | TASKPREE                    | USERDATA          | (          | Ð                                    |                                   |                           |                                                        |                                                         | ou to settings to act                | wate wind                     | ₩S.                |
| Ready Filter               | Node 🛅         |                             |                   |            |                                      |                                   |                           |                                                        |                                                         | ▦ ▣ 罒                                | - I                           |                    |

Figure 35 Adding letter "d" to remove successors for completed activities (i.e., First Part)

Clear all filters and then, filter column (K) to be equal to (Blanks) (i.e., rows that don't include the "d" letter) and delete these rows as follows:

| [      | El り・                  | ୯ - ₹          |                           |                                      |                                       | NB-N                               | C [Read-Only] - Excel           |                          |                        |                  | Sigr        | n in 🖬                             | -                                | ٥                  | ×    |
|--------|------------------------|----------------|---------------------------|--------------------------------------|---------------------------------------|------------------------------------|---------------------------------|--------------------------|------------------------|------------------|-------------|------------------------------------|----------------------------------|--------------------|------|
| F      | ile Ha                 | me Ins         | ert Page I                | Layout Formulas                      | Data Review                           | View Developer                     | Help Power Pivot                | Q Tell m                 | e what you want to     | do               |             |                                    |                                  | 🖻 Sh               | are  |
| E<br>P | X<br>[] ~<br>aste<br>✓ | Calibri<br>B I |                           | 11 → A <sup>*</sup> A <sup>*</sup> = | = <b>=</b>   ≫ •   × • •<br>= =   = = | ab Wrap Text<br>⊡ Merge & Center ~ | General<br>\$ ~ % <b>9</b> 58 - | Conditiona<br>Formatting | Format as Cell         | Insert Dele      | te Format   | ∑ AutoSum<br>↓ Fill ~<br>♦ Clear ~ | ° AZ<br>Z∇<br>Sort &<br>Filter ~ | Find &<br>Select ~ |      |
| C      | ipboard                | 5              | Font                      | rs.                                  | Alignmei                              | nt 5                               | Number                          | rs.                      | Styles                 | Cell             | s           | E                                  | diting                           |                    | ~    |
| A      | 3                      | •              | $\times  \checkmark  f_s$ | A1000                                |                                       |                                    |                                 |                          |                        |                  |             |                                    |                                  |                    | ۷    |
|        | А                      | В              | С                         | D                                    | E                                     | F                                  | G                               | н                        | 1                      |                  | J           |                                    | к                                | L                  |      |
| 1      | pred_tas               | k task_id      | pred_type PF              | REDTASKstatus_co                     | TASKstatus_code                       | predtask_projwbs_v                 | task_projwbs_wbs_               | predtask_task            | _name_tasktask_        | name la          | g_hr_cnt    | dele                               | ete_recor                        | d_flag             |      |
| 2      | Predec *               | Success -      | Relatio 👻 (*              | )Predecessor Acti 🔻                  | (*)Successor Activit 👻                | (*)Predecessor WBS -               | (*)Successor WBS                | (*)Predecessor           | Acti - (*)Successo     | r Activit 💌 La   | g(d)        | ▼ Dele                             | ete 🗐 s R                        | low                |      |
| 3      | A1000                  | A25170         | FS N                      | ot Started                           | Not Started                           | NB-NC.7.1.4.17.2 Foun              | NB-NC.7.1.4.1.2 Found           | Str - Concrete D         | imensi Str - Concre    | te Dimensi 0     |             |                                    |                                  |                    |      |
| 4      | A1010                  | A25180         | FS N                      | ot Started                           | Not Started                           | NB-NC.7.1.4.17.2 Foun              | NB-NC.7.1.4.1.2 Found           | Str - Concrete D         | imensi Str - Concre    | te Dimensi 0     |             |                                    |                                  |                    |      |
| 5      | A1020                  | A25190         | FS N                      | ot Started                           | Not Started                           | NB-NC.7.1.4.17.1 Gene              | NB-NC.7.1.4.1.1 Gener           | Str - RFT Details        | and Pr Str - RFT De    | tails and Pr0    |             |                                    |                                  |                    |      |
| 6      | A1030                  | A25200         | FS N                      | ot Started                           | Not Started                           | NB-NC.7.1.4.17.1 Gene              | NB-NC.7.1.4.1.1 Gener           | Str - RFT Details        | and Pr Str - RFT De    | tails and Pr 0   |             |                                    |                                  |                    |      |
| 7      | A1040                  | A25210         | FS N                      | ot Started                           | Not Started                           | NB-NC.7.1.4.17.2 Foun              | NB-NC.7.1.4.1.2 Found           | Str - RFT Details        | - Raft - Str - RFT De  | tails - Raft · O |             |                                    |                                  |                    |      |
| 8      | A1050                  | A25220         | FS N                      | ot Started                           | Not Started                           | NB-NC.7.1.4.17.3 Base              | NB-NC.7.1.4.1.3 Basem           | Str - Axes layou         | t - Colu Str - Axes la | yout - Colu 0    |             |                                    |                                  |                    |      |
| 9      | A1060                  | A25230         | FS N                      | ot Started                           | Not Started                           | NB-NC.7.1.4.17.3 Base              | NB-NC.7.1.4.1.3 Basem           | Str - RFT Details        | and Pr Str - RFT De    | tails and Pr0    |             |                                    |                                  |                    |      |
| 10     | A1070                  | A25240         | FS N                      | ot Started                           | Not Started                           | NB-NC.7.1.4.17.3 Base              | NB-NC.7.1.4.1.3 Basem           | Str - Concrete D         | imensi Str - Concre    | te Dimensi 0     |             |                                    |                                  |                    |      |
| 11     | A1080                  | A25250         | FS N                      | ot Started                           | Not Started                           | NB-NC.7.1.4.17.3 Base              | NB-NC.7.1.4.1.3 Basem           | Str - RFT Details        | - Slab Str - RFT De    | tails - Slab 0   |             |                                    |                                  |                    |      |
| 12     | A1090                  | A25260         | FS N                      | ot Started                           | Not Started                           | NB-NC.7.1.4.17.4 Base              | NB-NC.7.1.4.1.4 Basem           | Str - Axes layou         | t - Colu Str - Axes la | yout - Colu0     |             |                                    |                                  |                    |      |
| 13     | A1100                  | A25270         | FS N                      | ot Started                           | Not Started                           | NB-NC.7.1.4.17.4 Base              | NB-NC.7.1.4.1.4 Basem           | Str - RFT Details        | and Pr Str - RFT De    | tails and Pr 0   |             |                                    |                                  |                    |      |
| 14     | A1110                  | A25280         | FS N                      | ot Started                           | Not Started                           | NB-NC.7.1.4.17.4 Base              | NB-NC.7.1.4.1.4 Basem           | Str - Concrete D         | imensi Str - Concre    | te Dimensi 0     |             |                                    |                                  |                    |      |
| 15     | A1120                  | A25290         | FS N                      | ot Started                           | Not Started                           | NB-NC.7.1.4.17.4 Base              | NB-NC.7.1.4.1.4 Basem           | Str - RFT Details        | - Slab Str - RFT De    | tails - Slab 0   |             |                                    |                                  |                    |      |
| 16     | A1130                  | A25300         | FS N                      | ot Started                           | Not Started                           | NB-NC.7.1.4.17.5 Grou              | NB-NC.7.1.4.1.5 Groun           | Str - Axes layou         | t - Colu Str - Axes la | yout - Colu0     |             |                                    |                                  |                    |      |
| 17     | A1140                  | A25310         | FS N                      | ot Started                           | Not Started                           | NB-NC.7.1.4.17.5 Grou              | NB-NC.7.1.4.1.5 Groun           | Str - RFT Details        | and Pr Str - RFT De    | tails and Pr0    |             |                                    |                                  |                    |      |
| 18     | A1150                  | A25320         | FS N                      | ot Started                           | Not Started                           | NB-NC.7.1.4.17.5 Grou              | NB-NC.7.1.4.1.5 Groun           | Str - Concrete D         | imensi Str - Concre    | te Dimensi 0     |             |                                    |                                  |                    |      |
| 19     | A1160                  | A25330         | FS N                      | ot Started                           | Not Started                           | NB-NC.7.1.4.17.5 Grou              | NB-NC.7.1.4.1.5 Groun           | Str - RFT Details        | - Slab Str - RFT De    | tails - Slab 0   |             |                                    |                                  |                    |      |
| 20     | A1170                  | A25340         | FS N                      | ot Started                           | Not Started                           | NB-NC.7.1.4.17.6 Mezz              | NB-NC.7.1.4.1.6 Mezza           | Str - Axes layou         | t - Colu Str - Axes la | yout - Colu0     |             |                                    |                                  |                    |      |
| 21     | A1180                  | A25350         | FS N                      | ot Started                           | Not Started                           | NB-NC.7.1.4.17.6 Mezz              | NB-NC.7.1.4.1.6 Mezza           | Str - RFT Details        | and Pr Str - RFT De    | tails and Pr 0   |             |                                    |                                  |                    |      |
| 22     | A1190                  | A25360         | FS N                      | ot Started                           | Not Started                           | NB-NC.7.1.4.17.6 Mezz              | NB-NC.7.1.4.1.6 Mezza           | Str - Concrete D         | imensi Str - Concre    | te Dimensi 0     |             |                                    |                                  |                    |      |
| 22     | A1200                  | A 25270        |                           | at Startad                           | Not Started                           | ND NC 71 / 176 Mozz                | ND NC 71416 M0770               | Str. DET Dotaile         | Clab Str DET Do        | taile Slab 0     | Go to Setti |                                    |                                  |                    |      |
|        | 4                      | TASK           | TASKPRED                  | USERDATA                             | +                                     |                                    |                                 | : 4                      |                        |                  |             |                                    |                                  |                    |      |
| Rea    | ady 25709              | of 25717 red   | ords found                | 0                                    |                                       |                                    |                                 |                          | Co                     | unt: 282799      | <b>H</b>    | 巴                                  |                                  | +                  | 100% |

Figure 36 Filter by blank rows (i.e., rows don't contain letter "d")

In the "TASK" tab, Apply the following two filters:

- i) Filter column D (i.e., New Activity ID Column [UFD]) to contain "@c".
- ii) Filter column A (i.e., Activity ID Column) to doesn't contain "@c".

The following result will be shown:

|                                                                                                |                                             |                      |                                  | el                                     | - IIII - I                        |
|------------------------------------------------------------------------------------------------|---------------------------------------------|----------------------|----------------------------------|----------------------------------------|-----------------------------------|
| File Home Insert Page Layout F                                                                 | Formulas Data Re                            | view View Develop    | per Help Power P                 | livot Q Tell me v                      | what you want to                  |
| $\begin{array}{c c} & & \\ & & \\ & \\ Paste \\ & \\ & \\ & \\ & \\ & \\ & \\ & \\ & \\ & \\ $ | A <sup>*</sup> = = = ≫ •<br>• = = = = = = = | → ♥ →                | General<br>ser ~ \$ ~ % <b>9</b> | ←0 00<br>Conditional F<br>Formatting ~ | ormat as Cell<br>Table ~ Styles ~ |
| A8158 ▼ : × ✓ fx                                                                               |                                             |                      |                                  |                                        |                                   |
| A B                                                                                            | С                                           | D                    | E                                | F                                      | G                                 |
| 1 task_code 🛛 🛪 status_code 👻 wł                                                               | bs_id 💌                                     | user_field_187 🦪     | delete_record_flag 💌             |                                        |                                   |
| 2 Activity ID Activity Status W                                                                | BS Code                                     | New Activity Id      | Delete This Row                  |                                        |                                   |
| 6756 0040-00-UG-G-B31-ZB Not Started NE                                                        | B-NC.9.2.12.5                               | 0040-00-UG-G-B31-Z@C |                                  |                                        |                                   |
| 6757 005S-00-UG-G-B31-ZB Not Started NE                                                        | B-NC.9.2.12.5                               | 005S-00-UG-G-B31-Z@C |                                  |                                        |                                   |
| 6758 005R-00-UG-G-B31-ZB Not Started NE                                                        | B-NC.9.2.12.5                               | 005R-00-UG-G-B31-Z@C |                                  |                                        |                                   |
| 8157                                                                                           |                                             |                      |                                  |                                        |                                   |
| 8158                                                                                           |                                             |                      |                                  |                                        |                                   |
| 8159                                                                                           |                                             |                      |                                  |                                        |                                   |
| 8160                                                                                           |                                             |                      |                                  |                                        |                                   |
| 8161                                                                                           |                                             |                      |                                  |                                        |                                   |
| 8162                                                                                           |                                             |                      |                                  |                                        |                                   |
| 8163                                                                                           |                                             |                      |                                  |                                        |                                   |
| 8164                                                                                           |                                             |                      |                                  |                                        |                                   |
| 8165                                                                                           |                                             |                      |                                  |                                        |                                   |
| 8100                                                                                           |                                             |                      |                                  |                                        |                                   |
| 0107                                                                                           |                                             |                      |                                  |                                        |                                   |
| 9169                                                                                           |                                             |                      |                                  |                                        |                                   |
| 8170                                                                                           |                                             |                      |                                  |                                        |                                   |
| 9171                                                                                           |                                             |                      |                                  |                                        |                                   |
| 8172                                                                                           |                                             |                      |                                  |                                        |                                   |
| 8173                                                                                           |                                             |                      |                                  |                                        |                                   |
| TASK TASKPRED USERD                                                                            | ATA (+)                                     |                      |                                  | : 1                                    |                                   |
| Ready 4 of 8155 records found 10                                                               | 0                                           |                      |                                  |                                        |                                   |

Figure 37 Predecessor and Successor IDs

#### Copy predecessor & successors ids and paste them in "TASKPRED" tab, as follows:

|      | А         | В           | С          | D                     | E                      |           | F           | G              |          | н                      | I.                     | J                   | К          | L        |      |
|------|-----------|-------------|------------|-----------------------|------------------------|-----------|-------------|----------------|----------|------------------------|------------------------|---------------------|------------|----------|------|
| 1    | pred_task | task_id     | pred_type  | PREDTASKstatus_co     | TASKstatus_code        | predtask_ | projwbs     | task_projwbs   | wbs      | predtask_task_name     | task_task_name         | lag_hr_cnt          | delete_red | ord_flag |      |
| 2    | Predec 💌  | Success 🔻   | Relatio 🔻  | (*)Predecessor Acti 💌 | (*)Successor Activit 🔻 | (*)Predec | essor WB    | (*)Successor W | BS 💌     | (*)Predecessor Acti 💌  | (*)Successor Activit 👻 | Lag(d)              | Delete 💌   | s Row    |      |
| 3    | 0040-00-0 | J 005S-00-L | J FS       | Completed             | Completed              | NB-NC.9.2 | .12.5 Found | NB-NC.9.2.12.5 | Found    | PC Footings Works - B  | Shuttering Works - Raf | 0                   | d          |          |      |
| 4    | 005S-00-U | J 005R-00-L | JFS        | Completed             | Completed              | NB-NC.9.2 | .12.5 Found | NB-NC.9.2.12.5 | Found    | Shuttering Works - Rat | Reinforcement Works    | 0                   | d          |          |      |
| 5    | 005R-00-U | J 005C-00-L | JFS        | Completed             | Not Started            | NB-NC.9.2 | .12.5 Found | NB-NC.9.2.12.5 | Found    | Reinforcement Works    | Concrete Casting - Raf | 0                   | d          |          |      |
| 6    | 005R-00-U | J 1100-00-I | SS         | Completed             | Not Started            | NB-NC.9.2 | .12.5 Found | NB-NC.9.2.12.6 | .6.5.2.1 | Reinforcement Works    | Earthing Works - Medi  | 0                   | d          |          |      |
| 7    | 005R-00-U | J 1120-00-I | SS         | Completed             | Not Started            | NB-NC.9.2 | .12.5 Found | NB-NC.9.2.12.6 | .6.5.2.2 | Reinforcement Works    | Earthing Works - Low 0 | 0                   | d          |          |      |
| 8    | 005R-00-U | J 1140-00-I | SS         | Completed             | Not Started            | NB-NC.9.2 | .12.5 Found | NB-NC.9.2.12.6 | .6.5.2.3 | Reinforcement Works    | Earthing Works - Trans | 0                   | d          |          |      |
| 9    | 005R-00-U | J 1160-00-I | SS         | Completed             | Not Started            | NB-NC.9.2 | .12.5 Found | NB-NC.9.2.12.6 | .6.5.2.4 | Reinforcement Works    | Earthing Works - Gene  | 0                   | d          |          |      |
| 10   | 005R-00-U | 1180-00-1   | SS         | Completed             | Not Started            | NB-NC.9.2 | .12.5 Found | NB-NC.9.2.12.6 | .6.5.2.5 | Reinforcement Works    | Earthing Works - Comr  | 0                   | d          |          |      |
| 11   | 0040-00-0 | 0040-00-L   | G-G-B31-Z  | В                     |                        |           |             |                |          |                        |                        |                     |            |          |      |
| 12   | 005S-00-L | 005S-00-L   | G-G-B31-Z  | В                     |                        |           |             |                |          |                        |                        |                     |            |          |      |
| 13   | 005R-00-L | 005R-00-L   | G-G-B31-Z  | В                     |                        |           |             |                |          |                        |                        |                     |            |          |      |
| 14   |           |             | <b>F</b> . |                       |                        |           |             |                |          |                        |                        |                     |            |          |      |
| 15   |           |             |            |                       |                        |           |             |                |          |                        |                        |                     |            |          |      |
| 16   |           |             |            |                       |                        |           |             |                |          |                        |                        |                     |            |          |      |
| 17   |           |             |            |                       |                        |           |             |                |          |                        |                        |                     |            |          |      |
| 18   |           |             |            |                       |                        |           |             |                |          |                        |                        |                     |            |          |      |
| 19   |           |             |            |                       |                        |           |             |                |          |                        |                        |                     |            |          |      |
| 20   |           |             |            |                       |                        |           |             |                |          |                        |                        |                     |            |          |      |
| 21   |           |             |            |                       |                        |           |             |                |          |                        |                        |                     |            |          |      |
| 22   |           |             |            |                       |                        |           |             |                |          |                        |                        | Activate Wind       | ows        |          |      |
| - 72 |           |             | -          |                       | 0                      |           |             |                |          |                        |                        | Go to Settings to a | ctivate Wi | ndows.   |      |
|      | < >       | TASK        | ТАЗКРК     | USERDATA              | (+)                    |           |             |                |          | : [4]                  |                        |                     |            |          | Þ    |
| Rea  | idy 🛅     |             |            |                       |                        |           |             |                |          |                        | Count: 3               |                     |            | +        | 100% |

Figure 38 Copy predecessor & successors ids and paste them in "TASKPRED" tab

\*Predecessors ids are the activities that contain "@c"

\*Successors ids are the activities that doesn't contain "@c"

| <b>□ 5 ~</b> ~                                                                                                    | NB-NC [Read-Only] - Excel                                           | Sign in 🗖 🗕 🗗 🗙                                                                                                    |
|----------------------------------------------------------------------------------------------------|---------------------------------------------------------------------|----------------------------------------------------------------------------------------------------|
| File Home Insert Page Layout Formulas Data                                                                                                    | Review View Developer Help Power Pivot 🛛 🖓 Tell me what you want to | o do 🖻 Share                                                                                                    |
| $\begin{array}{c c} & & \\ & & \\ & &$ | → ▷¶ → 20 Wrap Text<br>ΞΞ Merge & Center →<br>Allopmant 5 Number 55 | Insert     Delete     Format     ∑     AutoSum ~     Arrow       Galir     Galir     Sort & Find &       Calir     Fill ~     Sort &     Find & |
| E7 $*$ : $\times \checkmark f_x$ d                                                                                                    | ніўліпістік чал ніўтка акутка                                       |                                                                                                    |
|                                                                                                    |                                                                     |                                                                                                    |
| A B C                                                                                                    | D E F G H I J                                                       | K L M N O P                                                                                                    |
| 2 Predecessor Successor Relationship Tv                                                                                                    | ag_ii_cit delete_lecold_lag                                         |                                                                                                    |
| 3 0040-00-UG-G-B31-Z@C 0055-00-UG-G-B31-Z@C FS                                                                                                    | 0 d                                                                 |                                                                                                    |
| 4 005S-00-UG-G-B31-Z@C 005R-00-UG-G-B31-Z@C FS                                                                                                    | 0 d                                                                 |                                                                                                    |
| 5 005R-00-UG-G-B31-Z@C 005C-00-UG-G-B31-ZB FS                                                                                                    | o d                                                                 |                                                                                                    |
| 6 005R-00-UG-G-B31-Z@C 1100-00-IN-G-B31-ZB SS                                                                                                    | 0 d                                                                 |                                                                                                    |
| 7 005R-00-UG-G-B31-Z@C 1120-00-IN-G-B31-ZB SS                                                                                                    | 0 d                                                                 |                                                                                                    |
| 8 005R-00-UG-G-B31-Z@C 1140-00-IN-G-B31-ZB SS                                                                                                    | 0 d                                                                 |                                                                                                    |
| 9 005R-00-UG-G-B31-Z@C 1160-00-IN-G-B31-ZB SS                                                                                                    | 0 d                                                                 |                                                                                                    |
| 10 005R-00-UG-G-B31-Z@C 1180-00-IN-G-B31-ZB SS                                                                                                    | 0 d                                                                 |                                                                                                    |
| 11 0040-00-UG-G-B31-Z@C 0040-00-UG-G-B31-ZB                                                                                                    |                                                                     |                                                                                                    |
| 12 005S-00-UG-G-B31-Z@C 005S-00-UG-G-B31-ZB                                                                                                    |                                                                     |                                                                                                    |
| 13 005R-00-UG-G-B31-Z@C 005R-00-UG-G-B31-ZB                                                                                                    |                                                                     |                                                                                                    |
| 14                                                                                                    |                                                                     |                                                                                                    |
| 15                                                                                                    |                                                                     |                                                                                                    |
| 10                                                                                                    |                                                                     |                                                                                                    |
| 19                                                                                                    |                                                                     |                                                                                                    |
| 19                                                                                                    |                                                                     |                                                                                                    |
| 20                                                                                                    |                                                                     |                                                                                                    |
| 21                                                                                                    |                                                                     |                                                                                                    |
| 22                                                                                                    |                                                                     | Activate Windows                                                                                                    |
|                                                                                                    |                                                                     | Go to Settings to activate Windows.                                                                                                    |
| Ready 10                                                                                                    |                                                                     | III III                                                                                                    |

Remove the unnecessary columns (i.e., from column (D) to column (I))

Figure 39 Remove the Unnecessary Columns in "TASKPRED" tab

Fill column (C) by [FS] relationship to link these activities with a (Finish-to-Start) relationship, and then, fill column (D) with "0" to ensure the lag is equal to zero as follows:

| <b>⊟ ′9 ·</b> (° · ∓                                                                                                    |                                                              | NB-NC [Read-Onl                        | /] - Excel                            |                                                      | Sign ir              | n 🖽                                  | - 0 ×                                       |
|----------------------------------------------------------------------------------------------------|--------------------------------------------------------------|----------------------------------------|---------------------------------------|------------------------------------------------------|----------------------|--------------------------------------|---------------------------------------------|
| File Home Insert Page Layout Form                                                                                                    | ulas Data Review View                                        | Developer Help I                       | Power Pivot 🛛 🖓                       | Tell me what you want to de                          | 0                    |                                      | 암 Share                                     |
| $ \begin{array}{c c} & & \\ & & \\ & & \\ Paste \\ & & \\ & & \\ $ | = = = ≫ • > 1 • 20 Wray<br>= = = 2 • 5 • 5 • 1 • 1 • 20 Wray | p Text General<br>ge & Center ~ \$ ~ % | • • • • • • • • • • • • • • • • • • • | ditional Format as Cell<br>atting ~ Table ~ Styles ~ | Insert Delete Format | _ AutoSum →<br>_ Fill →<br>> Clear → | AZY O<br>Sort & Find &<br>Filter Y Select Y |
| Clipboard 🖾 Font 🕞                                                                                                    | Alignment                                                    | Fa Nu                                  | mber 🖓                                | Styles                                               | Cells                | Edit                                 | ing ^                                       |
| C15 • : × ✓ fx                                                                                                    |                                                              |                                        |                                       |                                                      |                      |                                      | ¥                                           |
| A B                                                                                                    | C D                                                          | E F                                    | G H                                   | I J                                                  | K L M                | N                                    | 0 P 🔺                                       |
| 1 pred_task_id task_id                                                                                                    | pred_type lag_hr_cnt d                                       | lelete_record_flag                     |                                       |                                                      |                      |                                      |                                             |
| 2 Predecessor Successor                                                                                                    | Relationship Type V Lag(d) V C                               | elete This Row 💌                       |                                       |                                                      |                      |                                      |                                             |
| 3 0040-00-UG-G-B31-2@C 005S-00-UG-G-B31-2@C                                                                                                    | FS 0 d                                                       |                                        |                                       |                                                      |                      |                                      |                                             |
| 4 0055-00-0G-G-B31-2@C 005R-00-0G-G-B31-2@C                                                                                                    | rs 0 d                                                       |                                        |                                       |                                                      |                      |                                      |                                             |
| 5 005R-00-0G-G-B31-2@C 005C-00-0G-G-B31-2B                                                                                                    | FS 0 d                                                       |                                        |                                       |                                                      |                      |                                      |                                             |
| 7 005R-00-UG-G-B31-Z@C 1100-00-IN-G-B31-ZB                                                                                                    | ss 0 d                                                       |                                        |                                       |                                                      |                      |                                      |                                             |
| 8 005B-00-UG-G-B31-7@C 1140-00-IN-G-B31-7B                                                                                                    | ss 0 d                                                       |                                        |                                       |                                                      |                      |                                      |                                             |
| 9 0058-00-UG-G-B31-Z@C 1160-00-IN-G-B31-ZB                                                                                                    | SS 0 d                                                       |                                        |                                       |                                                      |                      |                                      |                                             |
| 10 005R-00-UG-G-B31-Z@C 1180-00-IN-G-B31-ZB                                                                                                    | ss 0 d                                                       |                                        |                                       |                                                      |                      |                                      |                                             |
| 11 0040-00-UG-G-B31-Z@C 0040-00-UG-G-B31-ZB                                                                                                    | FS 0                                                         |                                        |                                       |                                                      |                      |                                      |                                             |
| 12 005S-00-UG-G-B31-Z@C 005S-00-UG-G-B31-ZB                                                                                                    | FS 0                                                         |                                        |                                       |                                                      |                      |                                      |                                             |
| 13 005R-00-UG-G-B31-Z@C 005R-00-UG-G-B31-ZB                                                                                                    | FSO                                                          |                                        |                                       |                                                      |                      |                                      |                                             |
| 14                                                                                                    |                                                              |                                        |                                       |                                                      |                      |                                      |                                             |
| 15                                                                                                    |                                                              |                                        |                                       |                                                      |                      |                                      |                                             |
| 16                                                                                                    |                                                              |                                        |                                       |                                                      |                      |                                      |                                             |
| 17                                                                                                    |                                                              |                                        |                                       |                                                      |                      |                                      |                                             |
| 18                                                                                                    |                                                              |                                        |                                       |                                                      |                      |                                      |                                             |
| 19                                                                                                    |                                                              |                                        |                                       |                                                      |                      |                                      |                                             |
| 20                                                                                                    |                                                              |                                        |                                       |                                                      |                      |                                      |                                             |
| 21                                                                                                    |                                                              |                                        |                                       |                                                      |                      |                                      |                                             |
| 22                                                                                                    |                                                              |                                        |                                       |                                                      | Activate V           | Vindows_                             |                                             |
| TASK TASKPRED USERDATA                                                                                                    | ( <del>+</del> )                                             |                                        |                                       | •                                                    | Go to Setting        | <del>js to activate</del>            | Windows.                                    |
| Dearly 122                                                                                                    |                                                              |                                        |                                       |                                                      | EE (E)               | m _                                  | + 100%                                      |
| Nearly Fill                                                                                                    |                                                              |                                        |                                       |                                                      | <u> </u>             |                                      |                                             |

Figure 40 Fill in the relationship and lag between first and second parts

Go to Primavera P6 and import the "TASKPRED" tab only to adjust the relationships.

# 2.7 Resequencing the Logic

Finally, the schedule is ready for resequencing of the activities based on the site circumstances, construction methodology, expected submission of remaining drawings, and the expected delivery dates of material on site.

# 2.8 Revised Global Changes

After adjusting the sequence and the relevant resources, the next and final step is to set:

- Original Duration = Actual Duration + Remaining Duration (for In-Progress and Completed Activities)
- Planned Start = Actual Start (for In-Progress and Completed Activities)
- Planned Finish = Actual Finish (for Completed Activities)

Such can be achieved through applying the following global changes:

| P6 Global Change                       |          | ×              |
|----------------------------------------|----------|----------------|
| Name V                                 | F۲       | Close          |
| [1] Store New Activity Id's            | -        |                |
| [2] Store % Complete & % Remaining     |          | Apply Change   |
| [3] Apply New Activity ID              | ~        | New            |
| [4] Split Budgeted Units               | ~~       | <u>N</u> ew    |
| [5-1] DeStatus Remove Actual Material  | ×        | Delete         |
| [5-2] DeStatus Remove Actual Labor     |          |                |
| [5-3] DeStatus Remove Actual Non-labor |          | Modify         |
| [5-4] DeStatus Remove Actual Dates     | Bh       | Conv           |
| [6-1] Make OD = AC + RD                | - 43     | Coby           |
| [6-2] Planned Start = Actual Start     |          | Paste          |
| [6-3] Planned Finish = Actual Finish   |          |                |
|                                        | 4        | Import         |
|                                        | r        | <u>E</u> xport |
|                                        | <b>?</b> | <u>H</u> elp   |
|                                        |          |                |
|                                        |          |                |
|                                        |          |                |
|                                        |          |                |
| < >                                    |          |                |

Figure 41 Global Change: [6] Revised Global Changes

| P6   | Modify   | Global    | Change          |        |                 |            |             |                    |   |          |             | ×           |
|------|----------|-----------|-----------------|--------|-----------------|------------|-------------|--------------------|---|----------|-------------|-------------|
| Sele | ect Sub  | ject Area |                 |        | _               | Glob       | al Change N | ame                |   | <b>√</b> | <u>0</u> k  | c           |
| Ac   | tivities |           |                 | -      | ·               | [6-1       | ] Make OD = | AC + RD            |   | 0        | <u>C</u> an | cel         |
| lf   |          |           | Parameter       |        | ls              | Value      |             | High Value         |   | -        |             |             |
|      |          |           | (All of the fol | lowing | ))              |            |             |                    |   |          | Char        | n <u>ge</u> |
|      | 1        | Vhere     | Activity Statu  | s      | is not equal to | Not Starte | d           |                    |   | 45       | Ad          | d           |
|      |          |           |                 |        |                 |            |             |                    |   |          | _           |             |
|      |          |           |                 |        |                 |            |             |                    |   | *        | Dele        | ete         |
|      |          |           |                 |        |                 |            |             |                    | _ | R.       | Cu          | ţ           |
| The  | n        | Paramet   | er              | ls     | Parameter/Value |            | Operator    | Parameter/Value    | _ | E.       | Cop         | v           |
|      |          | Onginan   | Duration        | -      | Actual Duration |            | T           | Remaining Duration |   | <b>.</b> | Pas         | te          |
|      |          |           |                 |        |                 |            |             |                    |   |          |             |             |
|      |          |           |                 |        |                 |            |             |                    |   | •        | -           | - •         |
| <    |          |           |                 |        |                 |            |             |                    | > |          |             |             |
|      | _        |           |                 |        | 1               |            |             | 1                  | _ | ?        | <u>H</u> el | lp 🛛        |
| Else | •        | Paramet   | er              | ls     | Parameter/Value |            | Operator    | Parameter/Value    | _ |          |             |             |
|      |          |           |                 |        |                 |            |             |                    |   |          |             |             |
|      |          |           |                 |        |                 |            |             |                    |   |          |             |             |
|      |          |           |                 |        |                 |            |             |                    |   |          |             |             |
| <    |          |           |                 |        |                 |            |             |                    | > |          |             |             |

Figure 42 Global Change: [6-1] Make OD = AC + RD

| P6 Mod    | dify Global  | Change          |        |                 |            |             |                    | - | -        |                | ×  |
|-----------|--------------|-----------------|--------|-----------------|------------|-------------|--------------------|---|----------|----------------|----|
| Select S  | Subject Area | 3               |        |                 | Glob       | al Change N | ame                |   | <b>√</b> | <u>о</u> к     |    |
| Activitie | es           |                 | •      | ·               | [6-2       | Planned Sta | art = Actual Start |   | 0        | Cance          | el |
| lf        |              | Parameter       |        | ls              | Value      |             | High Value         |   |          | _              |    |
| -         |              | (All of the fol | llowin | g)              |            |             |                    |   | <b>-</b> | Chang          | e  |
|           | Where        | Activity Statu  | IS     | is not equal to | Not Starte | d           |                    |   | -        |                | _  |
|           |              |                 |        |                 |            |             |                    |   | ÷        | <u>A</u> dd    |    |
|           |              |                 |        |                 |            |             |                    |   | ×        | <u>D</u> elete | •  |
|           |              |                 |        |                 |            |             |                    |   | ъ        | Cu <u>t</u>    |    |
| Then      | Parame       | ter             | ls     | Parameter/Value |            | Operator    | Parameter/Value    |   | Ba       | Copy           |    |
|           | Planned      | l Start         | =      | Actual Start    |            |             |                    |   |          | COPT           |    |
|           |              |                 |        |                 |            |             |                    |   |          | Paste          | ł  |
|           |              |                 |        |                 |            |             |                    |   |          |                |    |
|           |              |                 |        |                 |            |             |                    |   |          |                |    |
| <         |              |                 |        |                 |            |             |                    | > |          |                |    |
| _         |              |                 |        |                 |            |             |                    |   | (?)      | <u>H</u> elp   |    |
| Else      | Parame       | ter             | ls     | Parameter/Value |            | Operator    | Parameter/Value    | _ |          |                |    |
|           |              |                 |        |                 |            |             |                    |   |          |                |    |
|           |              |                 |        |                 |            |             |                    |   |          |                |    |
|           |              |                 |        |                 |            |             |                    |   |          |                |    |
|           |              |                 |        |                 |            |             |                    |   |          |                |    |
| 1         |              |                 |        |                 |            |             |                    | > |          |                |    |

Figure 43 Global Change: [6-2] Planned Start = Actual Start

| P6 Mod    | dify Global  | Change          |        |                 |         |                   |                     | -    | -        |              | ×  |
|-----------|--------------|-----------------|--------|-----------------|---------|-------------------|---------------------|------|----------|--------------|----|
| Select S  | Subject Area | 1               |        |                 | G       | lobal Change Na   | ame                 |      | <b>√</b> | <u>о</u> к   |    |
| Activitie | es           |                 | •      | ]               | [6      | 6-3] Planned Fini | ish = Actual Finish |      | 0        | Cano         | el |
| IF        |              | Parameter       |        | le le           | Value   |                   | High Value          |      | -        | <u>o</u> une |    |
| -         |              | (All of the fol | lowind | 1)              | value   |                   | mgn value           |      | <b>B</b> | Chan         | ne |
|           | Where        | Activity Statu  | IS     | equals          | Complet | ted               |                     | 1 18 |          | Gildin       | 95 |
|           |              |                 |        | ·               |         |                   |                     |      | ÷        | <u>A</u> de  | d  |
|           |              |                 |        |                 |         |                   |                     |      | ×        | <u>D</u> ele | te |
|           |              |                 |        |                 |         |                   |                     | =    | ď        | Cu           | t  |
| Then      | Paramet      | er              | ls     | Parameter/Value |         | Operator          | Parameter/Value     | _    | Ba       | Сор          | y  |
|           | Planned      | Finish          | =      | Actual Finish   |         |                   |                     | -    |          |              |    |
|           |              |                 |        |                 |         |                   |                     |      |          | Past         | te |
|           |              |                 |        |                 |         |                   |                     |      | •        | *            | •  |
| <         |              |                 |        |                 |         |                   |                     | >    |          |              |    |
| Else      | Paramet      | er              | ls     | Parameter/Value |         | Operator          | Parameter/Value     | _    | <b>?</b> | <u>H</u> el  | p  |
|           |              |                 |        |                 |         |                   | L                   | _    |          |              |    |
|           |              |                 |        |                 |         |                   |                     |      |          |              |    |
|           |              |                 |        |                 |         |                   |                     |      |          |              |    |
|           |              |                 |        |                 |         |                   |                     |      |          |              |    |
| /         |              |                 |        |                 |         |                   |                     | >    |          |              |    |

Figure 44 Global Change: [6-3] Planned Finish = Actual Finish

# 2.9 Revised/ Recovery Programme Checklist

The following checklist is the final step to review and validate the produced Revised/ Recovery Programme.

This checklist presents the basic measures for reviewing and validating the produced programme and can be adjusted in line with the project needs as deemed fit.

| SN | Revised / Recovery Programme Checks                                                                                             | Status |
|----|----------------------------------------------------------------------------------------------------|--------|
| 1  | The Budgeted Total Cost Matches the Revised Contract Price in the Contract Amendment                                            |        |
| 2  | The Float Paths are Logic, Realistic and in line with the Site Conditions                                                       |        |
| 3  | The Remaining Units Distribution is Equal to the Planned Units Distribution                                                     |        |
| 4  | The Remaining Units Distribution are Logic and Realistic                                                                        |        |
| 5  | The Criticality Percent is Logic                                                                                                |        |
| 6  | No Out-of-Sequence Activities Found                                                                                             |        |
| 7  | No Open-Ended Activities and Dangling Activities <sup>3</sup> Found                                                             |        |
| 8  | No Invalid Relationships Found                                                                                                  |        |
| 9  | Calendars are Properly Adjusted (i.e., Proper Working Hours, Weekends, Holidays) and are Assigned to the Respective activities. |        |

Table 4 Revised/ Recovery Programme Checklist

<sup>&</sup>lt;sup>3</sup> - Open-Ended Activities are the activities without predecessor(s), successor(s), or both.

<sup>-</sup> Dangling Activities are the activities that have predecessor(s) and successor(s) but from the same side (Start or End).